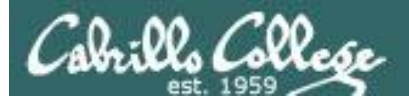

#### Lesson Module Checklist

- Slides –
- Properties -
- Flash cards –
- First minute quiz –
- Web calendar summary –
- Web book pages -
- Commands –
- Lab
- CCC Confer wall paper -
- labx1 and Project posted -
- Materials uploaded -
- Backup slides, CCC info, handouts on flash drive -
- Check that room headset is charged Aptos (backup) –

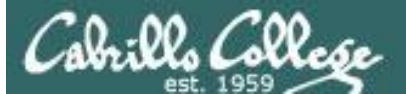

#### CIS 90 - Lesson 11

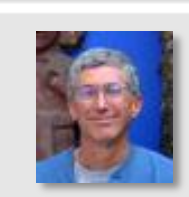

Contraction and a

Instructor: **Rich Simms** Dial-in: **888-450-4821** Passcode: **761867** 

A A P. P. Margaret

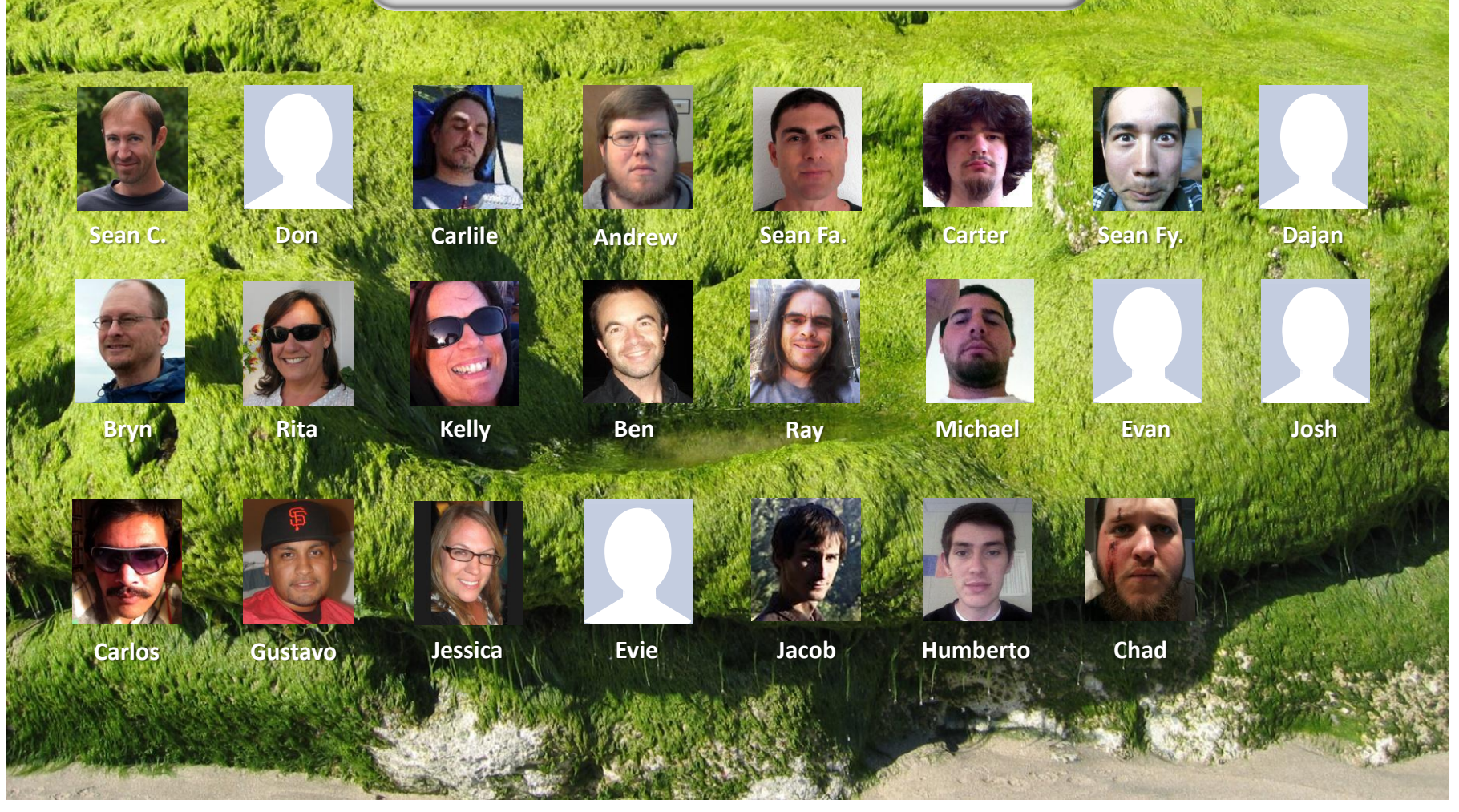

Email me (risimms@cabrillo.edu) a relatively current photo of your face for 3 points extra credit

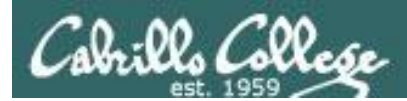

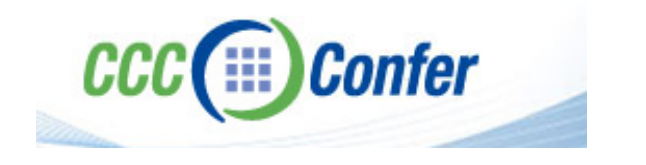

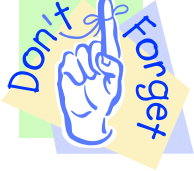

## [] Load White Board with cis\*lesson??\*-WB

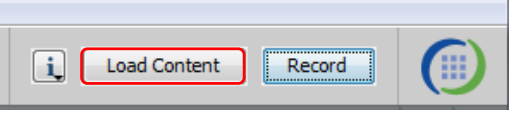

## [] Connect session to Teleconference

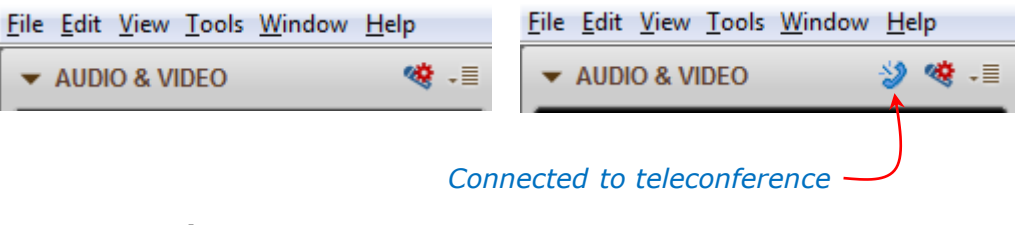

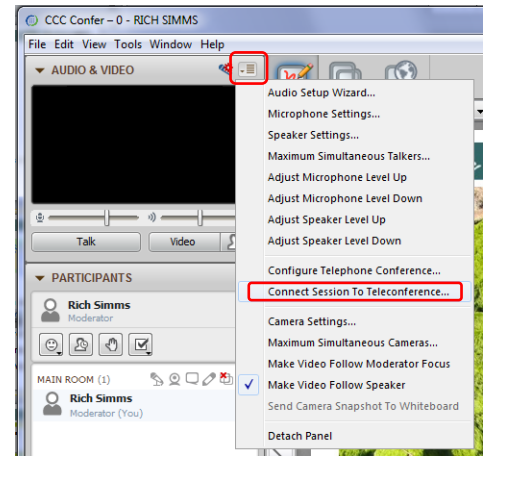

[] Is recording on?

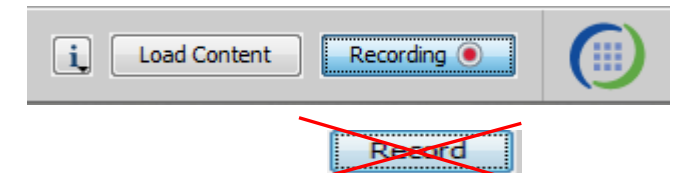

[] Toggle Talk button to not use Mic

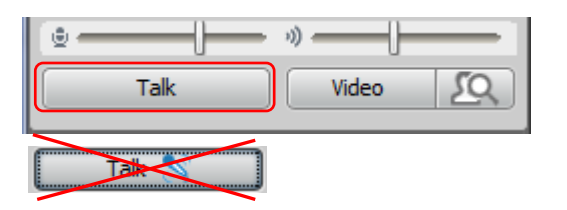

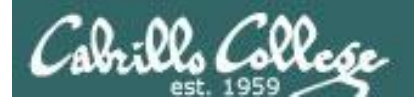

#### CIS 90 - Lesson 11

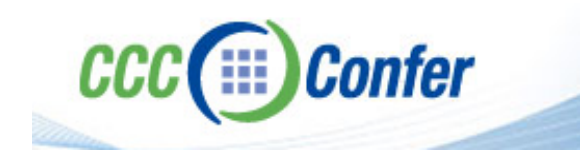

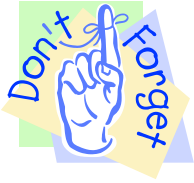

# [] Video (webcam) optional[] layout and share apps

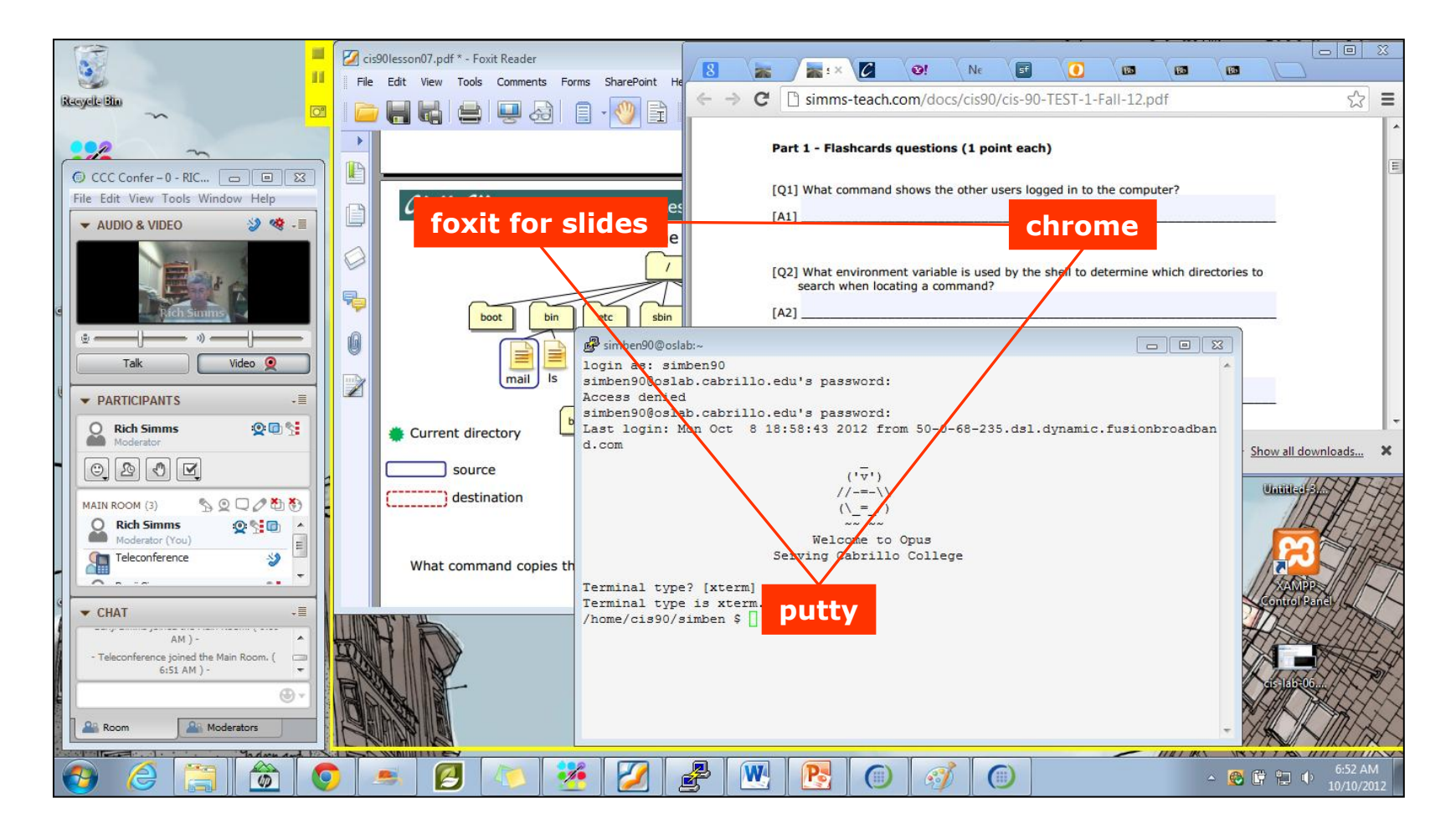

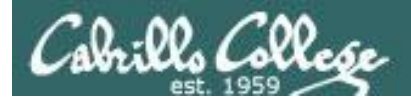

Quiz

# Please answer these questions **in the order** shown:

# See electronic white board

#### email answers to: risimms@cabrillo.edu

(answers must be emailed within the first few minutes of class for credit)

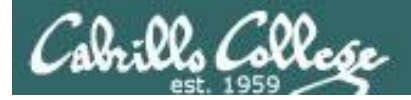

# Shell Scripting and Printing

| Objectives                                                                           | Agenda                |
|--------------------------------------------------------------------------------------|-----------------------|
| <ul> <li>Be able to print, view the print<br/>queue and cancel print jobs</li> </ul> | Quiz     Housekeeping |
|                                                                                      | Refresh               |
|                                                                                      | Shell scripting       |
|                                                                                      | Printing              |

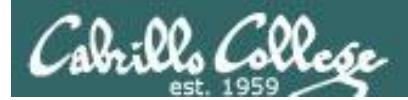

# Questions

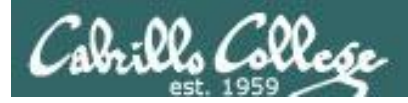

# Previous material and assignment

- 1. Previous material
- 2. Lab 10

CIS 90 - Lesson 13

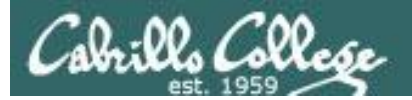

# Life without a path (surviving Lab 10)

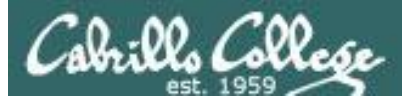

- The path is a list of directories each containing commands, programs and scripts.
- The path is used by the shell to locate commands to run.
- The PATH variable defines the directories (separated by ":"s) and the search order.
- If the path is not defined then each command to run must be specified using it's absolute pathname

```
/home/cis90/simben $ echo $PATH
/usr/lib/qt-
3.3/bin:/usr/local/bin:/bin:/usr/bin:/usr/local/sbin:/usr/sbi
n:/sbin:/home/cis90/simben/../bin:/home/cis90/simben/bin:.
/home/cis90/simben $
```

What is the fourth directory on this path?

Can you name a command found in the fourth directory of the path?

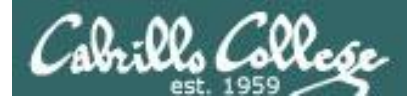

/home/cis90/simben \$ type tty
tty is hashed (/usr/bin/tty)

/home/cis90/simben \$ oldpath=\$PATH
/home/cis90/simben \$ unset PATH

The tty command is in the /usr/bin directory

Backup your current path

/home/cis90/simben \$ tty
-bash: tty: No such file or directory

/home/cis90/simben \$ /usr/bin/tty
/dev/pts/0

The tty command can no longer be run by typing just it's name

Instead the full absolute pathname must be used

/home/cis90/simben \$ PATH=\$oldpath
/home/cis90/simben \$ tty
/dev/pts/0

Restore your path to what it was

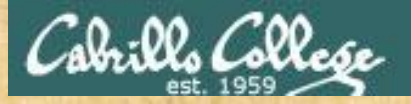

#### CIS 90 - Lesson 13

#### Class Activity: Life without a path

Backup and remove your path variable:

/home/cis90/simben \$ oldpath=\$PATH

/home/cis90/simben \$ unset PATH
/home/cis90/simben \$ echo \$PATH

/home/cis90/simben \$

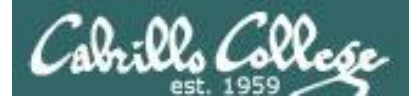

*If the path is not defined then each command to run must be specified using an absolute pathname* 

/home/cis90/simben \$ ls letter
-bash: ls: No such file or directory

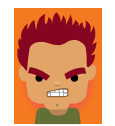

/home/cis90/simben \$ **/bin/ls letter** letter /home/cis90/simben \$

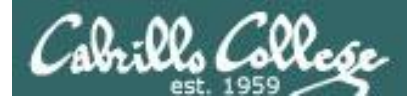

#### Some commands still work without a path ... why?

/home/cis90/simben \$ echo "I want my path back"
I want my path back

/home/cis90/simben \$ type echo
echo is a shell builtin

/home/cis90/simben \$ type type
type is a shell builtin

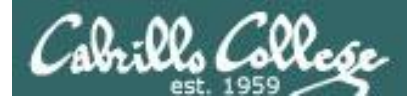

#### Fixing the path, one directory at a time ...

/home/cis90/simben \$ ls letter
-bash: ls: No such file or directory

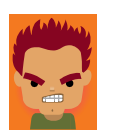

The **Is** command is in /bin so lets put that on the path

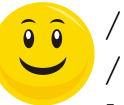

/home/cis90/simben \$ PATH=/bin
/home/cis90/simben \$ ls letter
letter

/home/cis90/simben \$ stat letter
-bash: stat: command not found

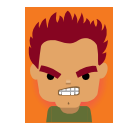

The **stat** command is in /usr/bin so lets append that directory too

```
/home/cis90/simben $ PATH=$PATH:/usr/bin
/home/cis90/simben $ stat letter
File: `letter'
Size: 1059 Blocks: 16 IO Block: 4096
regular file
Device: fd00h/64768d Inode: 102594 Links: 1
Access: (0644/-rw-r--r--) Uid: ( 1000/simben90) Gid: (
90/ cis90)
Access: 2012-04-30 15:43:28.000000000 -0700
Modify: 2012-03-20 10:31:30.00000000 -0700
Change: 2012-04-30 07:34:30.00000000 -0700
```

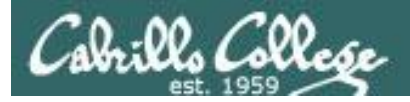

0

#### CIS 90 - Lesson 13

#### The Path

/home/cis90/simben \$ allscripts
-bash: allscripts: command not found

/home/cis90/simben \$ allscripts

/home/cis90/simben \$ PATH=\$PATH:/home/cis90/bin

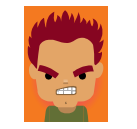

The **allscripts** shell script is in /home/cis90/bin so lets add that directory to the path as well

| * * * * * * * * * * * * * * * | * * * * * * * * * * | ****** | ******* | * * * * * * * * * * * | *****                     |
|-------------------------------|---------------------|--------|---------|-----------------------|---------------------------|
| *                             | Fall 2012           | CIS 90 | Online  | Projects              | *                         |
| *****                         | * * * * * * * * * * | ****** | ******  | * * * * * * * * * * * | * * * * * * * * * * * * * |
| 1) Andrew                     |                     |        |         |                       |                           |
| 2) Ben                        |                     |        |         |                       |                           |
| 3) Benji                      |                     |        |         |                       |                           |
| 4) Bryn                       |                     |        |         |                       |                           |
| 5) Carlile                    |                     |        |         |                       |                           |
| 6) Carlos                     |                     |        |         |                       |                           |
| <snipped></snipped>           |                     |        |         |                       |                           |
| 21) Ray                       |                     |        |         |                       |                           |
| 22) Rita                      |                     |        |         |                       |                           |
| 23) Sean C.                   |                     |        |         |                       |                           |
| 24) Sean F.                   |                     |        |         |                       |                           |
| 25) Shahram                   |                     |        |         |                       |                           |
|                               |                     |        |         |                       |                           |
| 99) Exit                      |                     |        |         |                       |                           |
|                               |                     |        |         |                       |                           |
| Enter Your Choi               | ce:                 |        |         |                       |                           |

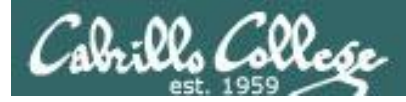

/home/cis90/simben \$ datecal
bash: datecal: command not found

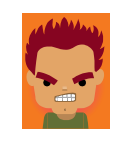

The **datecal** shell script is in your own bin directory so lets add that to the path as well

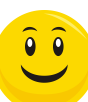

Tue May 8 14:30:59 PDT 2012

June 2012 April 2012 May 2012 Su Mo Tu We Th Fr Sa Su Mo Tu We Th Fr Sa Su Mo Tu We Th Fr Sa 3 2 6 2 3 2 1 4 5 7 1 4 5 1 8 8 9 10 11 12 13 14 9 10 11 12 5 8 9 6 7 3 4 6 7 15 16 17 18 19 20 21 13 14 15 16 17 18 19 10 11 12 13 14 15 16 22 23 24 25 26 27 28 20 21 22 23 24 25 26 17 18 19 20 21 22 23 29 30 27 28 29 30 31 24 25 26 27 28 29 30

/home/cis90/simben \$

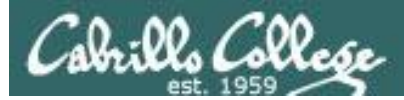

/home/cis90/simben \$ dogbone
-bash: dogbone: command not found

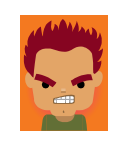

The **dogbone** shell script is in the current directory but not on the path

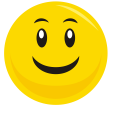

/home/cis90/simben \$ ./dogbone
What is your name? Benji
What is your favorite bone? Chicken
Hi Benji, your favorite bone is Chicken

How can I run a script in the current directory without having to put a ./ in front of it?

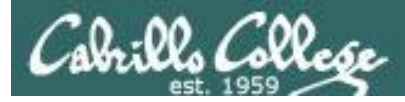

#### Easy ... add "here" or "." to the path

/home/cis90/simben \$ dogbone
-bash: dogbone: command not found

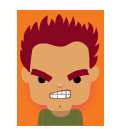

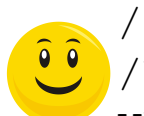

/home/cis90/simben \$ PATH=\$PATH:.
/home/cis90/simben \$ dogbone
What is your name? Benji
What is your favorite bone? Chicken
Hi Benji, your favorite bone is Chicken

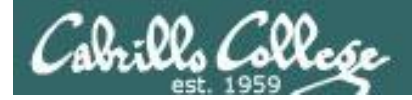

#### Rebuilding the path by appending directories one at a time

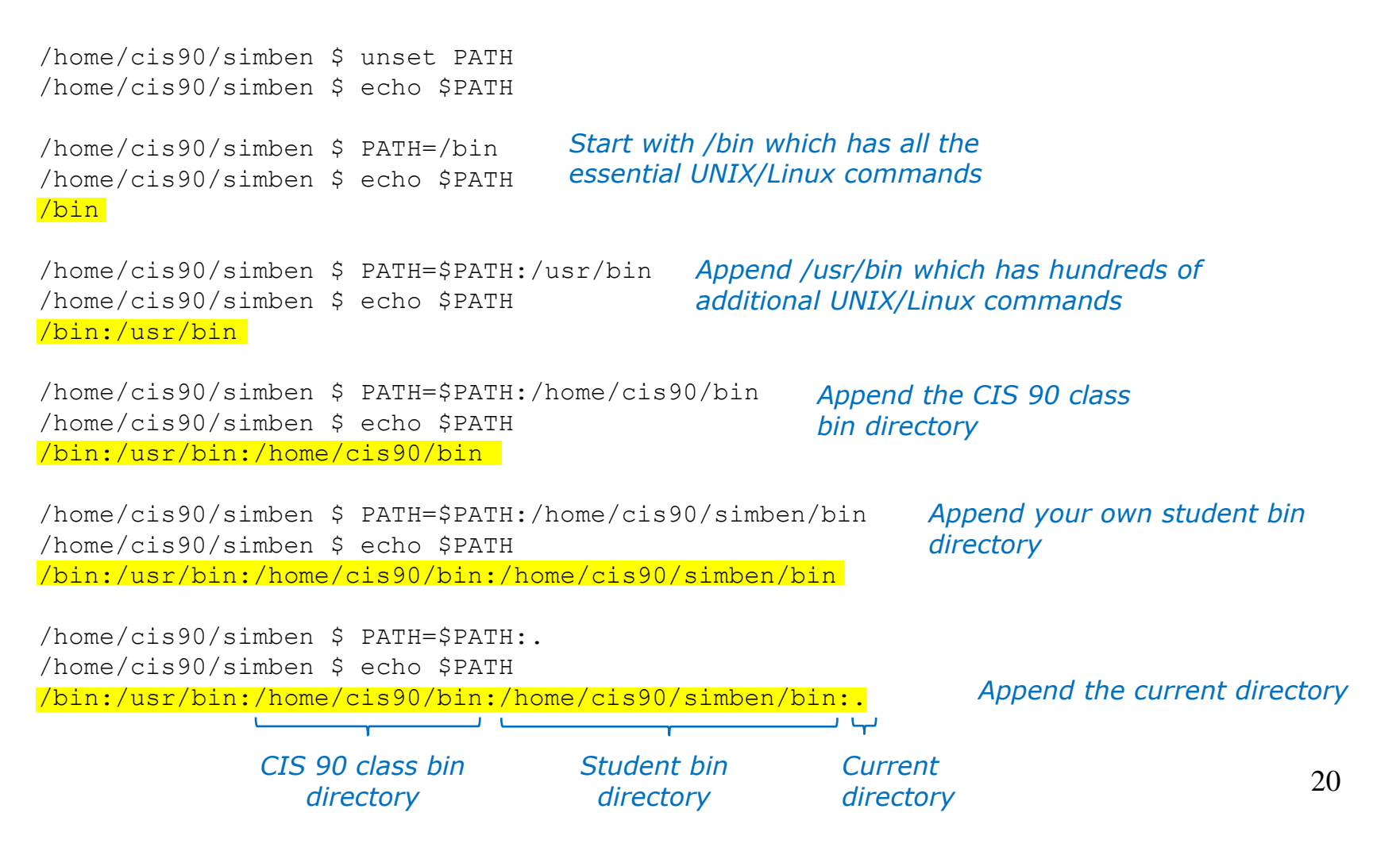

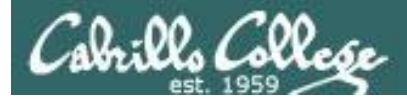

#### Making the path permanent using .bash\_profile

fi

# User specific environment and startup programs

```
PATH=$PATH:/home/cis90/bin:$HOME/bin:.
BASH_ENV=$HOME/.bashrc
USERNAME=""
PS1='$PWD $ '
export USERNAME BASH_ENV PATH
umask 002
set -o ignoreeof
stty susp
eval `tset -s -m vt100:vt100 -m :\?${TERM:-ansi} -r -Q `
```

This customizes the normal path by appending the class bin directory, the student's bin directory and the "current" directory

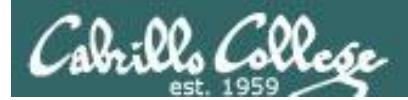

# Housekeeping

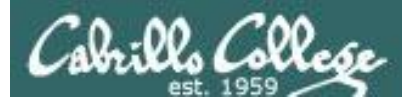

# Previous material and assignment

- 1. Lab 10 due 11:59PM tonight
- 2. The Extra Credit Labs X1 and X2 (30 points each) area available.
- 3. The Final Project is available.

#### Sage advice:

Get one "practice" task script working in your project today before you leave class today.

Review the final project grading rubric to see how many points you have completed so far with your practice script.

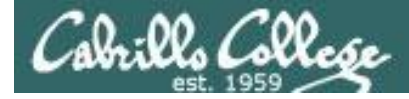

#### Cabrillo College Student Senate Holiday Food Drive

#### Second Harvest Food Bank A Plate For Kate

D by Carter Frost » Wed Nov 14, 2012 4:28 pm

Second Harvest Food Bank A Plate For Kate <u>http://thefoodbank.org/plateforkate</u> The Cabrillo College Student Senate is doing a fundraiser for Second Harvest Food Bank

There are many families in need of food this coming holiday season. Whether you donate food or money, it will go towards making sure families don't go hungry! Every \$1 donated will feed a family of four.

Cabrillo's Goal: 20,000 Pounds of Food Food barrels and green piggies will be located throughout campus to collect donations for Second Harvest Holiday Food Drive.

I have placed a green piggy in your classroom.

Methods of donation:

1. Place non-perishable food in the barrels around campus.

Canned products and any non-perishable food items are accepted.

Can't find a barrel? Come to SAC East and there is a barrel located in the lobby.

All food collected will be distributed to both the Cabrillo Food Pantry and the Second Harvest Food Bank.

2. Feed the Green Piggies located around campus and in your classroom with your spare change. (They also don't mind a helping of a few dollars as well!)

Make a Monetary Donation
 Make checks payable to the Second Harvest Food Bank you can drop it in a green pig or off at SAC East.

Note to instructor: The Green Pig Is Lurking In "The 2501 Closet"

**Carter Frost** 

Posts: 20 Joined: Wed Aug 29, 2012 2:29 pm

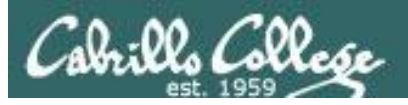

## Managing your grade

#### Use the web page

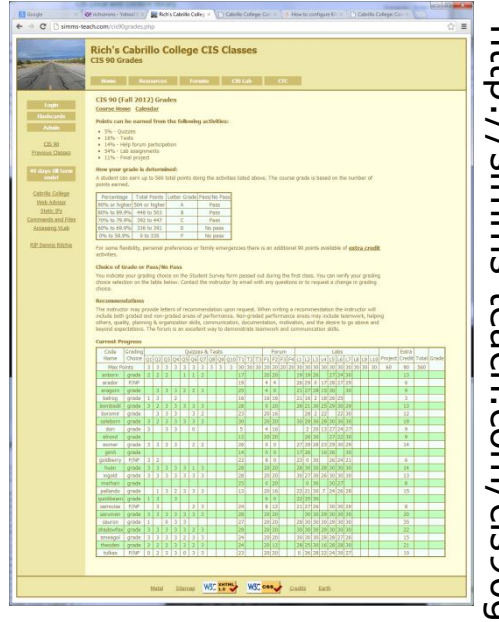

http://simms-teach.com/cis90grades.php

#### Use Jesse's checkgrades script

anborn: 72% (302 of 417 points) arador: 58% (244 of 417 points) aragorn: 71% (298 of 417 points) balrog: 52% (220 of 417 points) bombadil: 92% (384 of 417 points) boromir: 69% (288 of 417 points) celeborn: 104% (436 of 417 points) dori: 56% (234 of 417 points) elrond: 68% (287 of 417 points) eomer: 82% (344 of 417 points) gimli: 29% (125 of 417 points) goldberry: 64% (267 of 417 points) huan: 105% (439 of 417 points) ingold: 97% (405 of 417 points) marhari: 61% (255 of 417 points) pallando: 75% (315 of 417 points) samwise: 73% (306 of 417 points) saruman: 97% (406 of 417 points) sauron: 103% (431 of 417 points) shadowfax: 104% (434 of 417 points) smeagol: 95% (399 of 417 points) theoden: 93% (388 of 417 points) tulkas: 82% (346 of 417 points)

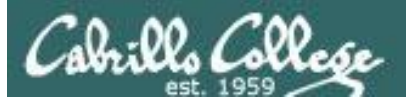

# Managing your grade

| ſ | Percentage    | Total Points  | Letter Grade | Pass/No Pass |  |
|---|---------------|---------------|--------------|--------------|--|
|   | 90% or higher | 504 or higher | А            | Pass         |  |
|   | 80% to 89.9%  | 448 to 503    | В            | Pass         |  |
| ſ | 70% to 79.9%  | 392 to 447    | С            | Pass         |  |
|   | 60% to 69.9%  | 336 to 391    | D            | No pass      |  |
|   | 0% to 59.9%   | 0 to 335      | F            | No pass      |  |

#### Points gone by

- 9 quizzes 27 points
- 2 tests 60 points
- 3 forum periods 60 points
- 9 labs 270 points

#### Points yet to earn

- 1 quizzes 3 points
- 1 test 30 points
- 1 forum periods 20 points
- 1 labs 30 points
- 1 final project 60 points
- Plus extra credit up to 90 points

417 points

- 143 points

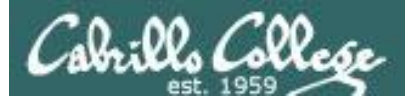

#### Managing your grade Getting extra help for CIS 90

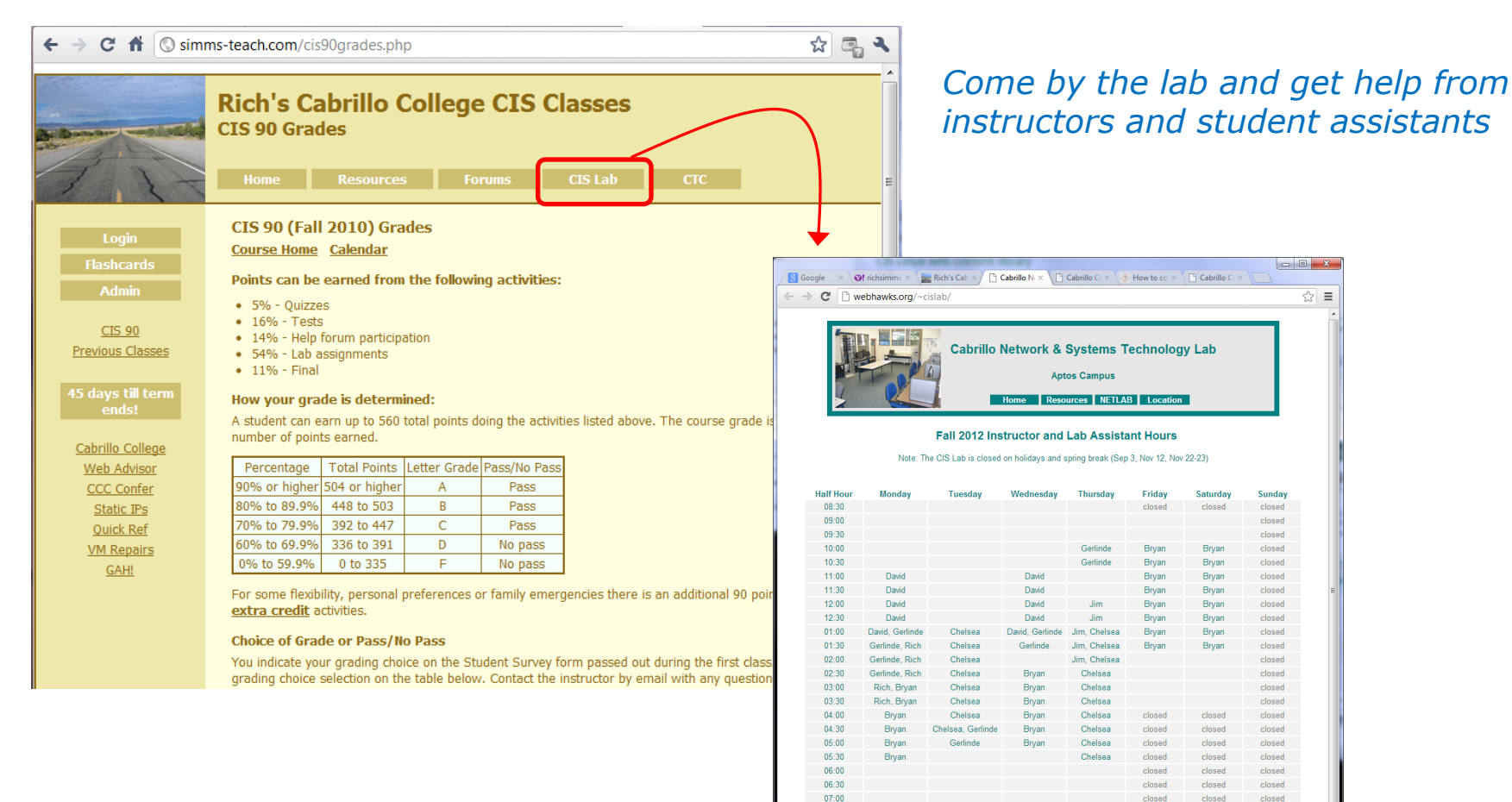

07:30

08:00

08:30

09:00

closed

closed

closed

closed

Gerlinde=Gerlinde Brady, Jim=Jim Griffin, Rich=Rich Simms

closed

closed

closed

closed

closed

closed

closed

closed

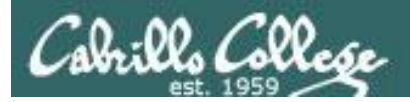

### Managing your grade Getting extra help for CIS 90

- Rich's Office Hours Wed 4:20-5:10pm in Room 2501 (right after class) or TBA (contact me)
- Ask questions on the Forum at: http://opus.cabrillo.edu/forum/

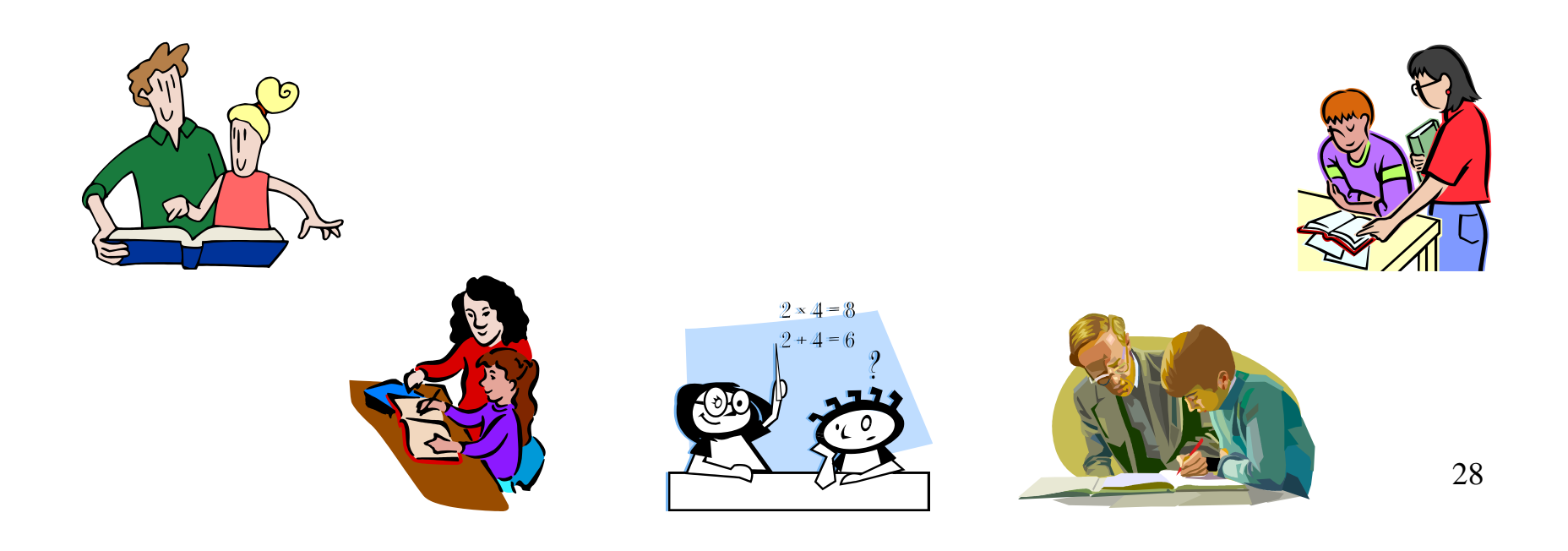

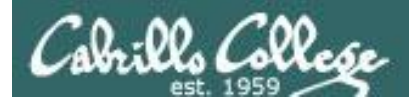

#### **Final Exam**

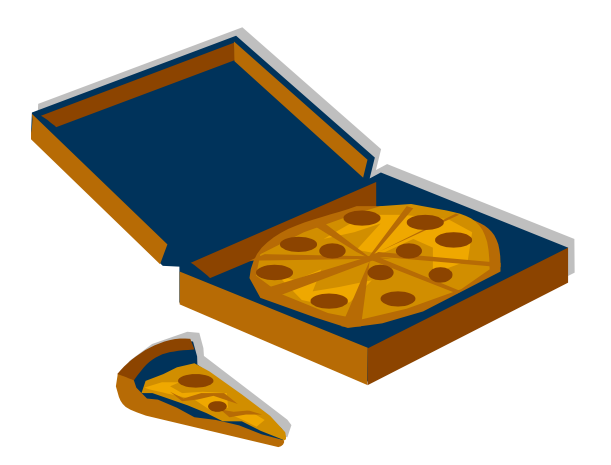

Can **not** be taken online using CCC Confer

It will be held in room 2501 on Wednesday, Dec 12<sup>th</sup> from 1:00 to 3:50PM (hard stop, no extension time period)

If you know you can't make this date you will need to contact the instructor, in advance, to arrange an exam **EARLIER** in the week.

No makeups after the Wednesday exam

Practice test will be available

| 12/12 | Test #3 (the final exam)<br>Time<br>• 1:00PM - 3:50PM in Room 2501<br>Materials<br>• Presentation slides ( <u>download</u> ) | <u>5 posts</u><br>Lab X1<br>Lab X2 |
|-------|----------------------------------------------------------------------------------------------------|------------------------------------|
|       | <ul> <li>Presentation slides (<u>download</u>)</li> <li>Test (<u>download</u>)</li> </ul>                                    |                                    |

29

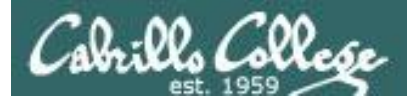

#### **Spring 2013 Linux Classes**

#### CIS 90 Introduction to UNIX/Linux

Provides a technical overview of the UNIX/Linux operating system, including hands-on experience with commands, files, and tools. Recommended Preparation: CS 1L or CIS 172.

Transfer Credit: CSU.

| Section   | Days   | Times                      | Units         | Instructor     | Room                |
|-----------|--------|----------------------------|---------------|----------------|---------------------|
| 78467     | TH     | 01:15PM-04:20PM            | 3.00          | R.Simms        | OL                  |
| Section   | 78467  | is an ONLINE course. Meets | s weekly thro | ughout the s   | emester online at   |
| the sche  | duled  | times by remote technology | using CCC (   | Confer. For de | tails, see instruc- |
| tor's wel | b page | at go.cabrillo.edu/online. | -             |                |                     |

#### CIS 192AB UNIX/Linux Network Administration 🖑

Build and monitor network infrastructures, and install, configure, and protect services on Linux TCP/IP networks. Prerequisite: CIS 81 and CIS 90. Recommended Preparation: CIS 191AB. Repeatability: May be taken 2 times.

| Section | Days | Times           | Units | Instructor | Room |
|---------|------|-----------------|-------|------------|------|
| 79995   | Т    | 05:30PM-09:35PM | 4.00  | R.Simms    | OL   |
| &       | Arr. | Arr.            |       | R.Simms    | OL   |

Section 79995 is an ONLINE course. Meets weekly throughout the semester online during the scheduled times by remote technology using CCC Confer with an additional 4 hr 5 min online lab per week. Students will be required to show that they meet the course prerequisites. For details, see instructor's web page at go.cabrillo.edu/online.

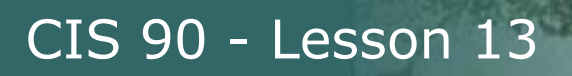

- Dear Sir or Madam:
  - >

> TWENTIETH CENTURY FOX FILM CORPORATION and its affiliated companies

- > (collectively, "FOX") are the exclusive owners of copyrights in
- > motion pictures.
- >

> It has come to our attention that California State University Network

- > is the service provider for the IP address listed below, from which
- > unauthorized copying and distribution (downloading, uploading, file
- > serving, file "swapping" or other similar activities) of FOX'S
- > property is taking place. The documentation included at the end of
- > this notice specifies the location of the infringement. We believe
- > that the Internet access of the user engaging in this infringement
- > is provided by California State University Network or a downstream
- > service provider who purchases this connectivity from California
- > State University Network.
- > Evidentiary Information:
  - > Notice ID: 22264275815
  - > Asset: DARKEST HOUR (2011), THE
  - > Protocol: BitTorrent
  - > IP Address: 207.62.184.250
  - > DNS: pat-cis-students.cabrillo.edu
  - > Port ID: 3116
  - > File Name: The.Darkest.Hour.2011.720p.BRRip.x264.AC3-26K
  - > File Size: 1791679401
  - > Timestamp: 2012-11-07 22:33:59.057 GMT Last Seen Date: 2012-11-07
  - > 22:33:59.057 GMT

DO NOT USE THE SCHOOL NETWORK FOR PIRATING INTELLECTUAL PROPERTY THAT BELONGS TO OTHERS!

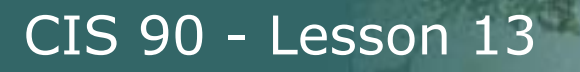

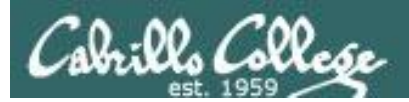

# Final Project Grading Rubric

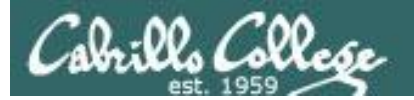

#### Grading rubric (60 points maximum)

| Possible Points | Requirements                                                                                                    |
|-----------------|----------------------------------------------------------------------------------------------------|
| 30              | Implementing all five tasks (6 points each):<br>• Requirements for each task:<br>- Minimum of 10 "original" script command lines<br>- Has comments to explain what it does<br>- Has user interaction                                                                                                    |
| 25              | You don't have to do all of these but do at least five:<br>Redirecting stdin (5 points)<br>Redirecting stdout (5 points)<br>Redirecting stderr (5 points)<br>Use of permissions (5 points)<br>Use of filename expansion characters (5 points)<br>Use of absolute path (5 points)<br>Use of absolute path (5 points)<br>Use of relative path (5 points)<br>Use of a PID (5 points)<br>Use of inodes (5 points)<br>Use of a GID or group (5 points)<br>Use of a UID or user (5 points)<br>Use of a signal (5 points)<br>Use of a signal (5 points)<br>Use of an environment variable (5 points)<br>Use of a conditional (5 points)<br>The maximum for this section are 25 points. |
| 5               | Present your script in front of the class                                                                                                    |
|                 |                                                                                                    |
| Points lost     |                                                                                                    |
| -15             | Fails to run from allscripts                                                                                                    |
| -15             | Other students in the class are unable to read and<br>execute your script.                                                                                                    |
| -15             | Error messages are displayed when running one or more<br>tasks                                                                                                    |
| -up to 90       | No credit for any task which contains unoriginal script<br>code that:<br>• Doesn't give full credit to the original author<br>• Doesn't indicate where the code was obtained from<br>• Doesn't include licensing terms<br>• Violates copyright or licensing terms                                                                                                    |
| Extra credit    |                                                                                                    |
| 30              | Up to three additional tasks (10 points each)                                                                                                    |

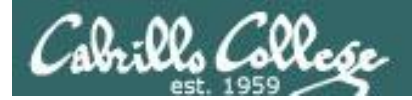

#### CIS 90 - Lesson 13

# Final Project

# forum

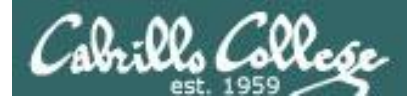

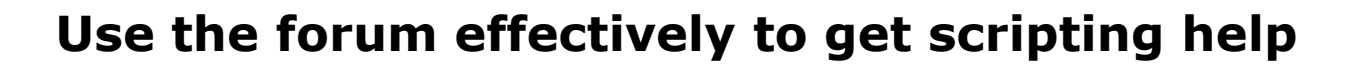

#### Not so good ...

| Preview:                         |  |
|----------------------------------|--|
| Help!                            |  |
| My script is getting weird error |  |
| - Homer                          |  |

Not enough information has been provided on this post for others to help

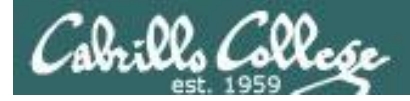

#### Use the forum effectively to get scripting help

Better ... but requires viewer to log into Opus and you may have modified the script since posting

| Preview:<br>Help!                                                                                                    |
|----------------------------------------------------------------------------------------------------|
| My script is getting weird error                                                                                                    |
| My script is here:<br>/home/cis90/milhom/bin/myscript                                                                                                    |
| And this is the error:                                                                                                    |
| CODE: SELECT ALL                                                                                                    |
| <pre>/home/cis90/simben/bin \$ ./script99 simben90 -rwxr-x 1 simben90 cis90 10489 Apr 30 07:33 /home/cis90/simben/bin/myscript ./script99: line 8: unexpected EOF while looking for matching `"' ./script99: line 16: syntax error: unexpected end of file /home/cis90/simben/bin \$</pre> |
|                                                                                                    |

- Homer

This post provides the location of the script and the error message which enables others to help you find and fix the problem
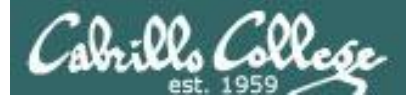

#### Use the forum effectively to get scripting help

B i u Quote Code List List= [\*] Img URL Flash Normal 💌 Font colour

| Preview:<br>Help!                                                                                                    |                                                                                                    |
|----------------------------------------------------------------------------------------------------|----------------------------------------------------------------------------------------------------|
| My script is getting weird error                                                                                                    |                                                                                                    |
| This is the script:<br>CODE: SELECT ALL                                                                                                    | Best                                                                                                    |
| <pre>#!/bin/bash # Test script # echo \$LOGNAME dir=/home/cis90/simben ls -1 \$dir/bin/myscript if [ -f "\$dir/bin/myscript ]; then echo you have a myscript file in the bin directory else echo there is no myscript file in your bin directory!] fi exit</pre> | This post shows<br>both the script and<br>the error using<br>code tags which<br>enables others to<br>help you find and<br>fix the problem. |

CODE: SELECT ALL

/home/cis90/simben/bin \$ ./script99
simben90
-rwxr-x--- 1 simben90 cis90 10489 Apr 30 07:33 /home/cis90/simben/bin/myscript
./script99: line 8: unexpected EOF while looking for matching `"'
./script99: line 16: syntax error: unexpected end of file
/home/cis90/simben/bin \$

*The thread will also benefit future CIS 90 students* 

- Homer

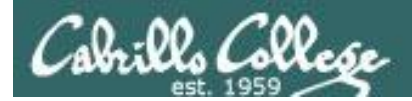

# Scripting Tips

# echo

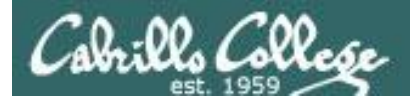

## Silence is golden

Many UNIX commands that run successfully produce no output

[simben90@opus bin]\$ alias details=file
[simben90@opus bin]\$ cp quiet quiet.bak
[simben90@opus bin]\$ value=002
[simben90@opus bin]\$ umask \$value
[simben90@opus bin]\$ cat quiet > /dev/null
[simben90@opus bin]\$ > important\_file

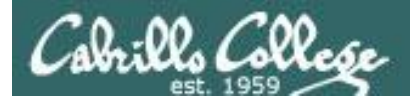

# Silence is golden

Running or sourcing a script full of UNIX commands that produce no output .... still produces no output!

```
[simben90@opus bin]$ cat quiet
alias details=file
cp quiet quiet.bak
value=002
umask $value
cat quiet > /dev/null
> important_file
```

```
[simben90@opus bin]$ quiet
[simben90@opus bin]$
```

```
[simben90@opus bin]$ source quiet
[simben90@opus bin]$
```

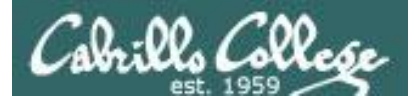

# Silence is golden

Shell **script developers use the echo command** to provide interaction, feedback and tracing (for debugging) with the scripts they write.

```
[simben90@opus bin]$ cat quiet
alias details=file
cp quiet quiet.bak
value=002
umask $value
echo TRACE: value=$value
cat quiet > /dev/null
echo "Quiet script successfully completed"
```

```
[simben90@opus bin]$ quiet
TRACE: value=002
Quiet script successfully completed
```

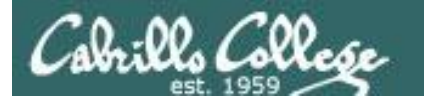

# Final Project

CIS 90 - Lesson 13

# permissions

42

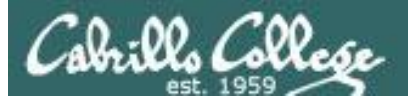

## **Final Project**

| 🚱 simben90@oslab:~          |                                         |   |
|-----------------------------|-----------------------------------------|---|
|                             |                                         |   |
| *********                   | **********                              |   |
| *                           | Fall 2012 CIS 90 Online Projects *      |   |
| *********                   | *************************************** |   |
| 1) Andrew                   |                                         |   |
| 2) Ben                      |                                         |   |
| 3) Benji                    |                                         |   |
| 4) Bryn                     |                                         |   |
| 5) Carlile                  |                                         |   |
| <ol><li>6) Carlos</li></ol> |                                         |   |
| 7) Carter                   |                                         |   |
| <ol><li>Chad</li></ol>      |                                         |   |
| 9) Dajan                    |                                         |   |
| 10) Don                     |                                         |   |
| 11) Evan                    |                                         |   |
| 12) Evie                    |                                         |   |
| 13) Gustavo                 |                                         |   |
| 14) Homer                   |                                         |   |
| 15) Humberto                |                                         |   |
| 16) Jacob                   |                                         |   |
| 17) Jessica                 |                                         |   |
| 18) Josh                    |                                         |   |
| 19) Kelly                   |                                         |   |
| 20) Michael                 |                                         |   |
| 21) Ray                     |                                         |   |
| 22) Rita                    |                                         |   |
| 23) Sean C.                 |                                         |   |
| 24) Sean F.                 |                                         |   |
| 25) Shahram                 |                                         |   |
| 99) Exit                    |                                         | ш |
| Enter Your Choi             | ice:                                    | - |

Before leaving class today you want to make sure you can run your script from **allscripts** 

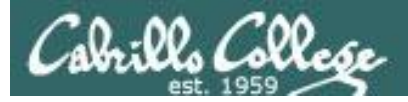

## Permissions

#### A past forum post ...

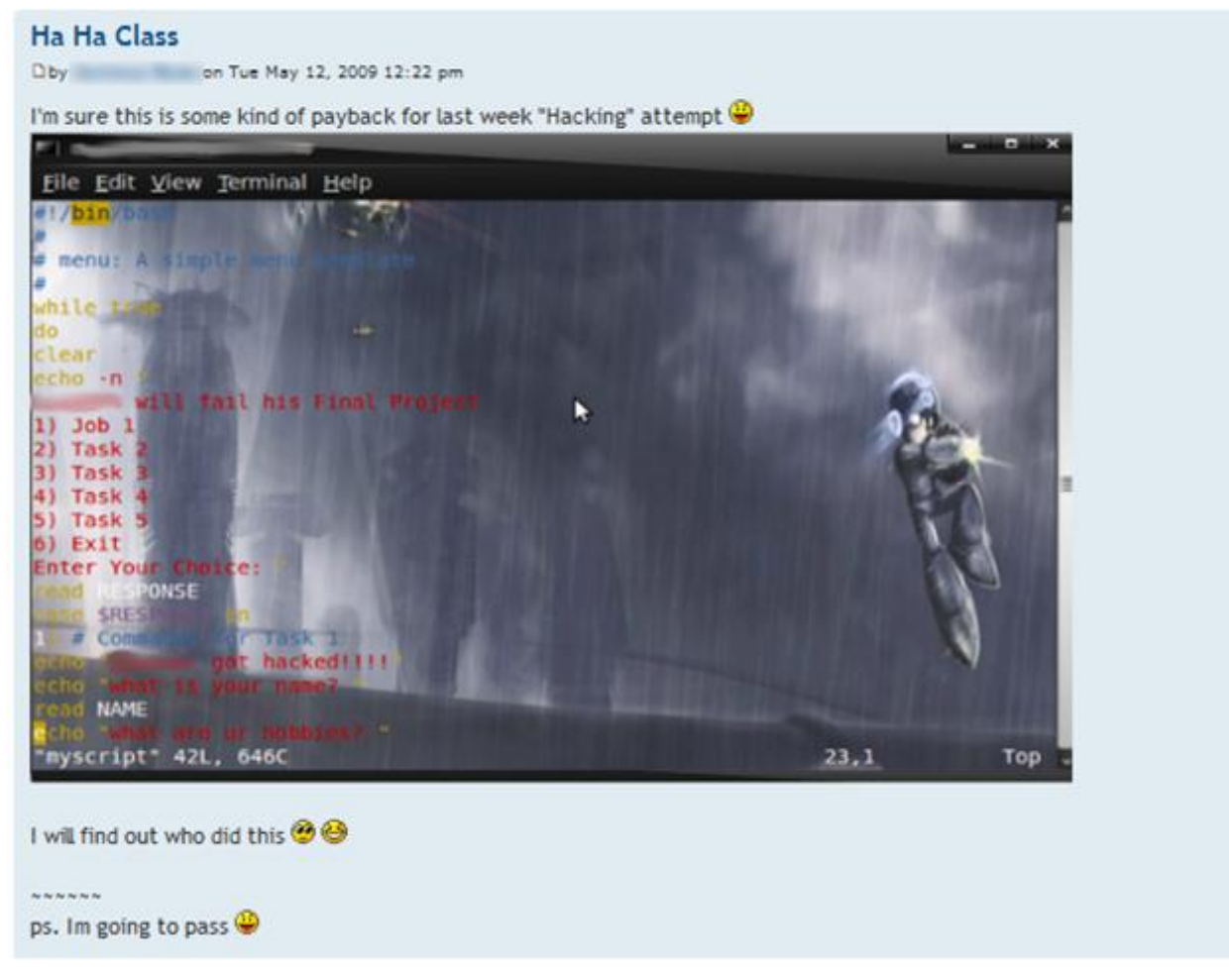

#### Uh, oh ... someone got hacked!

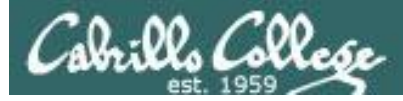

#### Permissions

| 子 rsimms@oslab:/home/cis90/bin                                                 | - 0 × |
|--------------------------------------------------------------------------------|-------|
| [rsimms@oslab bin]\$ ls -1 /home/cis90/*/bin/myscript                          | *     |
| -rwxr-xr-x. 1 calsea90 cis90 560 Nov 14 14:25 /home/cis90/calsea/bin/myscript  |       |
| -rwxrwxr-x. 1 davdon90 cis90 510 Nov 14 14:28 /home/cis90/davdon/bin/myscript  |       |
| -rwxrwxr-x. 1 evaand90 cis90 518 Nov 14 14:25 /home/cis90/evaand/bin/myscript  |       |
| -rwxrwxr-x. 1 farsha90 cis90 551 Nov 14 14:25 /home/cis90/farsha/bin/myscript  |       |
| -rwxrwxr-x. 1 frocar90 cis90 557 Nov 14 14:23 /home/cis90/frocar/bin/myscript  |       |
| -rwxrwxr-x. 1 hendaj90 cis90 752 Nov 17 12:07 /home/cis90/hendaj/bin/myscript  |       |
| -rwxrwxr-x. 1 kanbry90 cis90 510 Nov 14 14:24 /home/cis90/kanbry/bin/myscript  |       |
| -rw-rw-r 1 kenrit90 cis90 481 Nov 14 22:35 /home/cis90/kenrit/bin/myscript     |       |
| -rwxrwxr-x. 1 libkel90 cis90 587 Nov 14 14:21 /home/cis90/libkel/bin/myscript  |       |
| -rwxrwxrwx. 1 lyoben90 cis90 508 Nov 17 11:33 /home/cis90/lyoben/bin/myscript  |       |
| -rwxr-xr-x. 1 marray90 cis90 1711 Nov 15 00:33 /home/cis90/marray/bin/myscript |       |
| -rwxr-xx. 1 milhom90 cis90 615 Nov 14 14:23 /home/cis90/milhom/bin/myscript    |       |
| -rwxrwxr-x. 1 noreva90 cis90 551 Nov 14 14:21 /home/cis90/noreva/bin/myscript  |       |
| -rwxr-x 1 simben90 cis90 10489 Nov 10 15:23 /home/cis90/simben/bin/myscript    | =     |
| -rwxrwxr-x. 1 verevi90 cis90 594 Nov 14 14:36 /home/cis90/verevi/bin/myscript  |       |
| [rsimms@oslab bin]\$                                                           | -     |
|                                                                                |       |

Which myscript files can only be edited by their owner? Which ones could be edited by anyone in the CIS 90 class? Which ones could be edited by anyone on Opus?

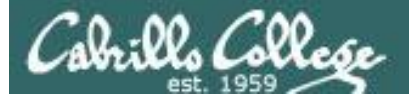

#### Overall

Prsimms@oslab:/home/cis90/bin

[rsimms@oslab bin]\$ ./checkmyscripts
Sean ==> -rwxr-xr-x. 1 calsea90 cis90 560

Sean ==> -rwxr-xr-x. 1 calsea90 cis90 560 Nov 14 14:25 calsea/bin/myscript Don ==> -rwxrwxr-x. 1 davdon90 cis90 510 Nov 14 14:28 davdon/bin/mvscript Carlile ==> ls: cannot access ellcar/bin/myscript: No such file or directory Andrew ==> -rwxrwxr-x. 1 evaand90 cis90 518 Nov 14 14:25 evaand/bin/myscript Shahram ==> -rwxrwxr-x. 1 farsha90 cis90 551 Nov 14 14:25 farsha/bin/myscript Carter ==> -rwxrwxr-x. 1 frocar90 cis90 557 Nov 14 14:23 frocar/bin/mvscript Sean ==> ls: cannot access fvosea/bin/myscript: No such file or directory Dajan ==> -rwxrwxr-x. 1 hendaj90 cis90 752 Nov 17 12:07 hendaj/bin/myscript Bryn ==> -rwxrwxr-x. 1 kanbry90 cis90 510 Nov 14 14:24 kanbry/bin/myscript Rita ==> -rw-rw-r--. 1 kenrit90 cis90 481 Nov 14 22:35 kenrit/bin/mvscript Kelly ==> -rwxrwxr-x. 1 libkel90 cis90 587 Nov 14 14:21 libkel/bin/mvscript Ben ==> -rwxrwxrwx. 1 lyoben90 cis90 508 Nov 17 11:33 lyoben/bin/myscript Ray ==> -rwxr-xr-x. 1 marray90 cis90 1711 Nov 15 00:33 marray/bin/myscript Chad ==> ls: cannot access mescha/bin/myscript: No such file or directory Michael ==> ls: cannot access mesmic/bin/myscript: No such file or directory Homer ==> -rwxr-x--x. 1 milhom90 cis90 615 Nov 14 14:23 milhom/bin/myscript Evan ==> -rwxrwxr-x. 1 noreva90 cis90 551 Nov 14 14:21 noreva/bin/myscript Josh ==> ls: cannot access potjos/bin/myscript: No such file or directory Carlos ==> ls: cannot access ramcar/bin/myscript: Permission denied Gustavo ==> ls: cannot access ramgus/bin/myscript: No such file or directory Jessica ==> ls: cannot access rawjes/bin/myscript: No such file or directory Duke ==> ls: cannot access rodduk/bin/myscript: No such file or directory Benji ==> -rwxr-x---. 1 simben90 cis90 10489 Nov 10 15:23 simben/bin/myscript Evie ==> -rwxrwxr-x. 1 verevi90 cis90 594 Nov 14 14:36 verevi/bin/myscript Jacob ==> ls: cannot access wiljac/bin/myscript: No such file or directory Humberto ==> ls: cannot access zamhum/bin/myscript: Permission denied [rsimms@oslab bin]\$

#### Which myscript files cannot by run by the class?

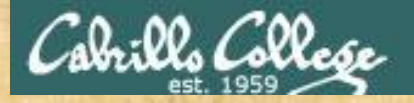

#### **Class Activity**

Note: One of the requirements for the final project is setting permissions on your script so that all cis90 members can run it.

To meet this requirement use:

cd bin chmod 750 myscript ls –l myscript

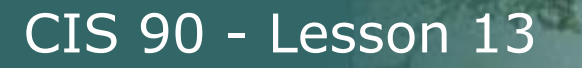

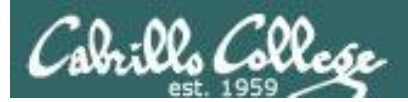

# umask

# again!

48

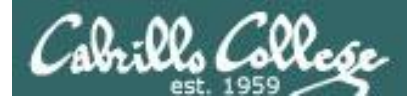

### Permissions

Why can other classmates write to my scripts?

Before Lab 10
/home/cis90/rodduk/bin \$ umask
0002
/home/cis90/rodduk/bin \$ rm newscript; touch newscript
/home/cis90/rodduk/bin \$ ls -l newscript
-rw-rw-r-- 1 rodduk cis90 0 Nov 23 16:17 newscript
/home/cis90/rodduk/bin \$ chmod +x newscript
/home/cis90/rodduk/bin \$ ls -l newscript
-rwxrwxr-x 1 rodduk cis90 0 Nov 23 16:17 newscript

After Lab 10
/home/cis90ol/simmsben \$ umask
0006
/home/cis90ol/simmsben \$ rm newscript; touch newscript
/home/cis90ol/simmsben \$ ls -l newscript
-rw-rw---- 1 simmsben cis90ol 0 May 12 08:44 newscript
/home/cis90ol/simmsben \$ chmod +x newscript
/home/cis90ol/simmsben \$ ls -l newscript
-rwxrwx--x 1 simmsben cis90ol 0 May 12 08:44 newscript

Because your umask setting gives group members write permission on any new files you create!

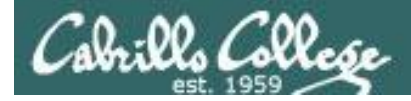

## Permissions

```
[rodduk90@opus bin]$ cat /home/cis90/rodduk/.bash_profile
# .bash profile
# Get the aliases and functions
if [ -f ~/.bashrc ]; then
        . ~/.bashrc
fi
# User specific environment and startup programs
PATH=$PATH:$HOME/../bin:$HOME/bin:.
BASH ENV=$HOME/.bashrc
USERNAME=""
PS1='$PWD $ '
                                   Note your umask is defined in .bash_profile
export USERNAME BASH ENV PATH
                                   which runs every time you login. In lab 10
umask 002
                                   your change this setting to 006.
set -o ignoreeof
stty susp
eval `tset -s -m vt100:vt100 -m :\?${TERM:-ansi} -r -Q `
```

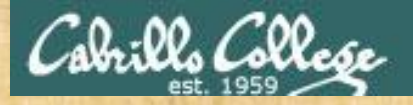

### **Class Activity**

- Change your umask to 026
- Can group or other users modify your new files now?
- Try it, touch a new file and check the permissions with Is -I
- How would you make this a permanent umask setting?

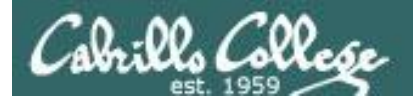

# Scripting Tips

# date

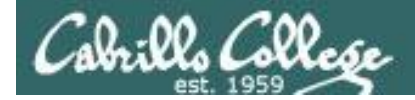

# Utilizing the date command

#### The date command prints the current date and time

/home/cis90/simben \$ **date** Tue Nov 20 15:54:13 PST 2012

The **\$** metacharacter provides the "value" of both variables, e.g. \$PS1 or commands, e.g. \$(*command*):

/home/cis90/simben \$ **echo <mark>\$PS1</mark> \$PWD \$** 

/home/cis90/simben \$ echo \$(grep love poems/Shakespeare/\* | wc -1)
11

/home/cis90/simben \$ **myname=<mark>\$(grep \$LOGNAME /etc/passwd | cut -f5 -d":")</mark>** /home/cis90/simben \$ echo \$myname Benji Simms

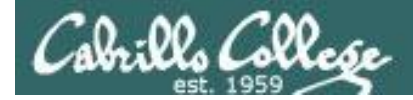

### Utilizing the date command

/home/cis90/simben \$ **date** Wed Nov 26 15:35:53 PST 2008

/home/cis90/simben \$ date +'%r'
04:14:26 PM
/home/cis90/simben \$ time=\$(date +'%r')
/home/cis90/simben \$ echo "At the tone the time will be \$time"
At the tone the time will be 04:15:02 PM

```
/home/cis90/simben $ date +'%A'
Tuesday
/home/cis90/simben $ day=$(date +'%A')
/home/cis90/simben $ echo "Today is $day"
Today is Tuesday
```

See the man page on date for lots of other % codes

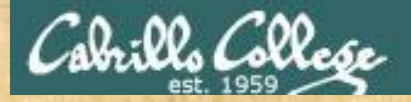

#### **Class Activity**

Your turn, make a script by adding the following two lines to a file named *mydate* using the vi editor:

echo "Hola \$LOGNAME"
echo Today is \$(date +'%m/%d/%Y')

#### Give the script execute permissions and run it:

/home/cis90/simben \$ chmod +x mydate
/home/cis90/simben \$ mydate
Hola simben90
Today is 11/20/2012

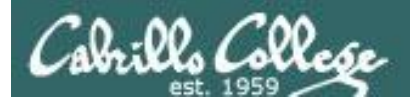

# tips on script names

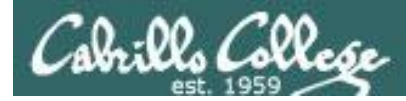

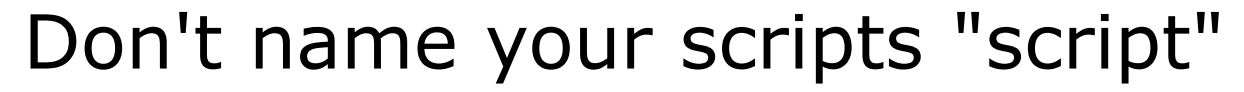

[simben90@opus bin]\$ ls -l script -rwxr-x--- 1 simben90 cis90 47 Nov 23 16:44 script

[simben90@opus bin]\$ cat script
echo "Hello from the script file named script"

What would happen if your ran the script above?

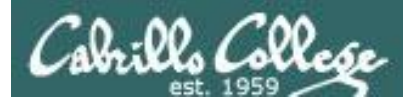

### Don't name your scripts "script"

[simben90@opus bin]\$ cat script

echo "Hello from the script file named script"

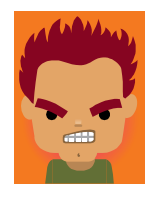

[simben90@opus bin]\$ script
Script started, file is typescript

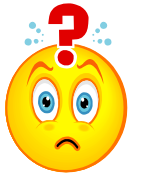

Why the heck doesn't my script do what it's supposed to do?

[simben90@opus bin]\$ Where is my script? bash: Where: command not found [simben90@opus bin]\$ exit Script done, file is typescript [simben90@opus bin]\$ cat typescript Script started on Wed 13 May 2009 08:00:02 AM PDT [simben90@opus bin]\$ Where is my script? bash: Where: command not found [simben90@opus bin]\$ exit

Script done on Wed 13 May 2009 08:00:47 AM PDT [simben90@opus bin]\$

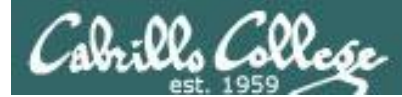

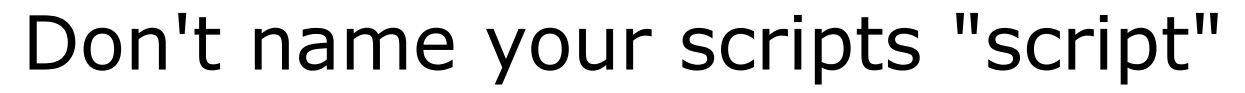

Why doesn't script do what it is supposed to do? ... because script is the name of an existing UNIX command!

[simben90@opus bin]\$ man script [simben90@opus bin]\$

| Proddyduk@opus:~/bin                                                                                                    |       |
|----------------------------------------------------------------------------------------------------|-------|
| SCRIPT(1)         BSD General Commands Manual         SCRIPT(1)                                                                                                    | *     |
| NAME<br>script - make typescript of terminal session                                                                                                    |       |
| SYNOPSIS<br>script [-a] [-c <u>COMMAND</u> ] [-f] [-q] [-t] [ <u>file</u> ]                                                                                                    |       |
| <pre>DESCRIPTION Script makes a typescript of everything printed on your terminal. It is useful for students who need a hardcopy record of an interactive session as proof of an assignment, as the typescript file can be printed out later with lpr(1). If the argument <u>file</u> is given, script saves all dialogue in <u>file</u>. If no file name is given, the typescript is saved in the file <u>typescript</u>. Options:</pre> |       |
| <ul> <li>-a Append the output to <u>file</u> or <u>typescript</u>, retaining the prior con-<br/>tents.</li> </ul>                                                                                                    |       |
| -c <u>COMMAND</u><br>Run the COMMAND rather than an interactive shell. This makes it<br>easy for a script to capture the output of a program that behaves<br>differently when its stdout is not a tty.                                                                                                    | 4 III |

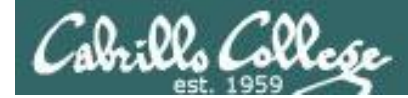

## Don't name your scripts "script"

There are (at least) two files named script on Opus

[simben90@opus bin]\$ type script
script is hashed (/usr/bin/script)
[simben90@opus bin]\$ file /usr/bin/script
/usr/bin/script: ELF 32-bit LSB executable, Intel 80386, version 1
(SYSV), for GNU/Linux 2.6.9, dynamically linked (uses shared libs),
for GNU/Linux 2.6.9, stripped

[simben90@opus bin]\$ type /home/cis90/simben/bin/script /home/cis90/simben/bin/script is /home/cis90/simben/bin/script [simben90@opus bin]\$ file /home/cis90/simben/bin/script /home/cis90/simben/bin/script: ASCII text [simben90@opus bin]\$

**Question**: Why did bash run the script in /usr/bin instead of the script in /home/cis90/simben/bin?

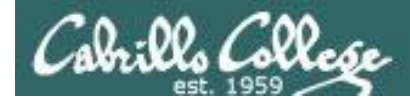

## Don't name your scripts "script"

**Question**: Why did bash run the script in /usr/bin instead of the script in /home/cis90/simben/bin?

The Linux **script** command is in this directory

[simben90@opus bin]\$ echo \$PATH

/usr/kerberos/bin:/usr/local/bin:/bin:/usr/bin:/home/cis90/bin: /home/cis90/simben/bin:.

> Our script, named **script**, is in this directory

**Answer**: bash searches the path in the order the directories are listed. It finds the script command in /user/bin first.

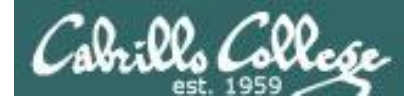

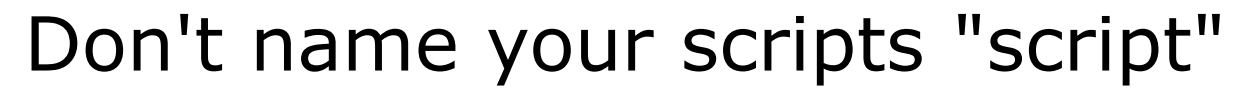

To override the PATH you can always specify an absolute pathname to the file you want to run:

[simben90@opus bin]\$ /home/cis90/simben/bin/script Hello from the script file named script

[simben90@opus bin]\$ ./script
Hello from the script file named script

Note the shell treats the . above as "here" which in this case is /home/cis90/simben/bin

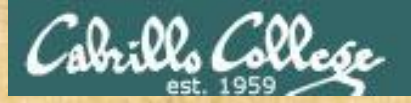

### Try the script command

- Use the script command to start recording
- Type various commands of your choice
- Type exit or hit Ctrl-D to end recording
- Use cat typescript to see what you recorded

This would be a good way to record a session such as working one of the lab assignments for future reference.

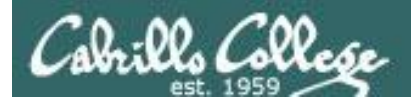

# Review

# function runningScript () {

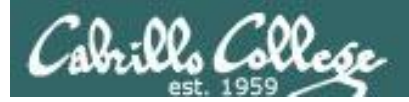

# The rules of the road for variables

- Rule 1: A child process can only see variables the parent has exported.
- Rule 2: A child process cannot change the parent's variables.

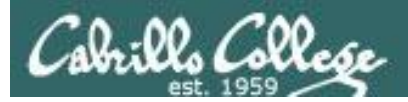

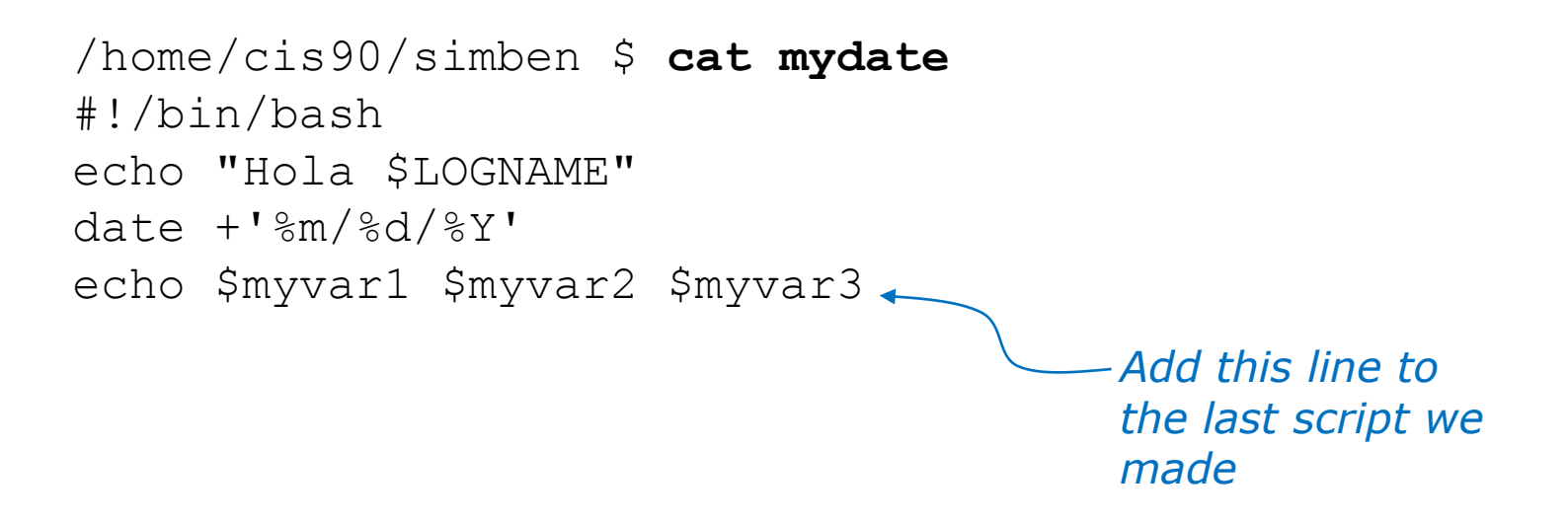

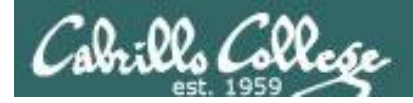

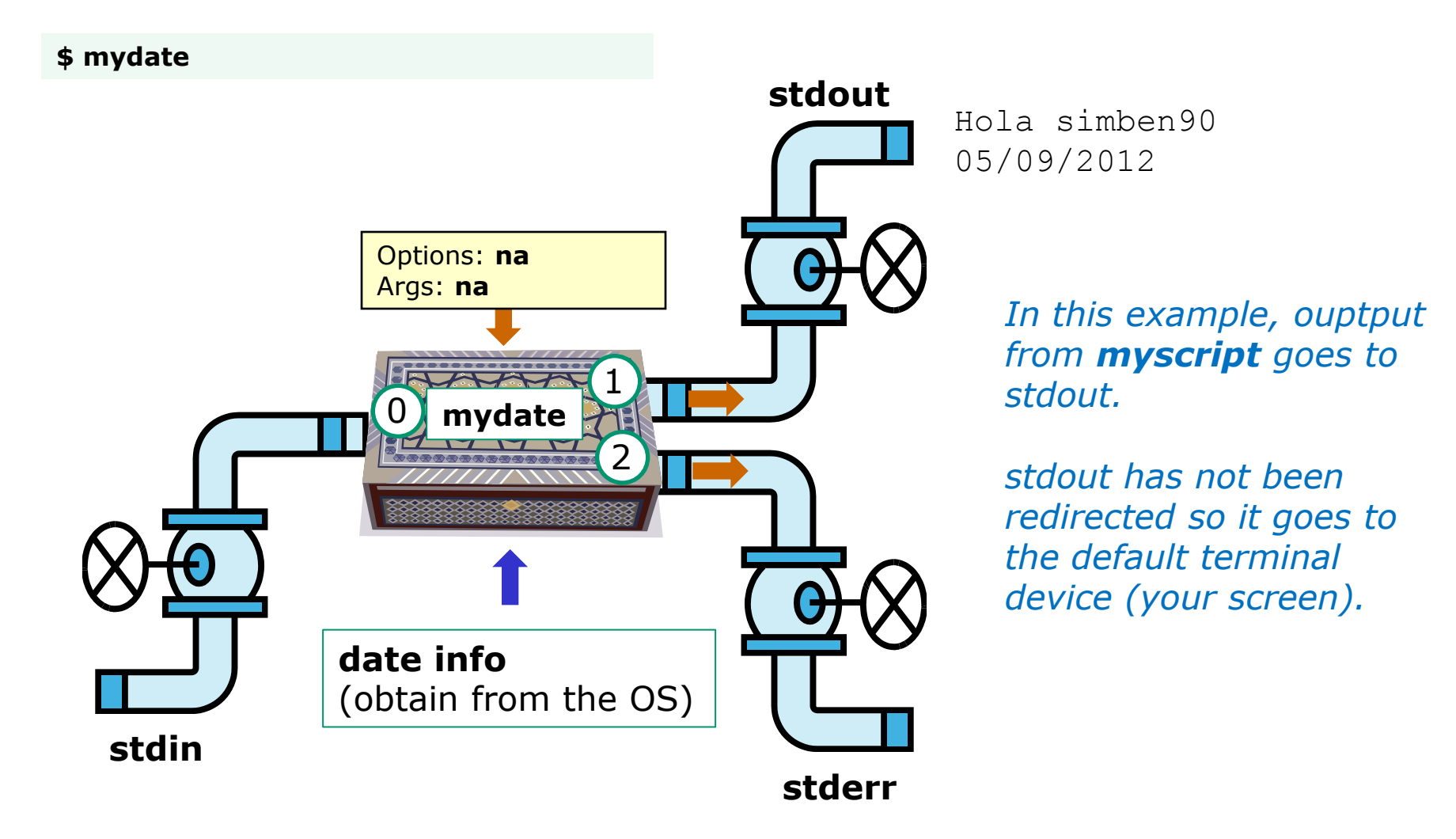

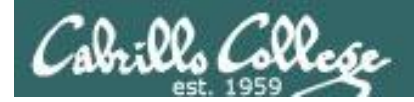

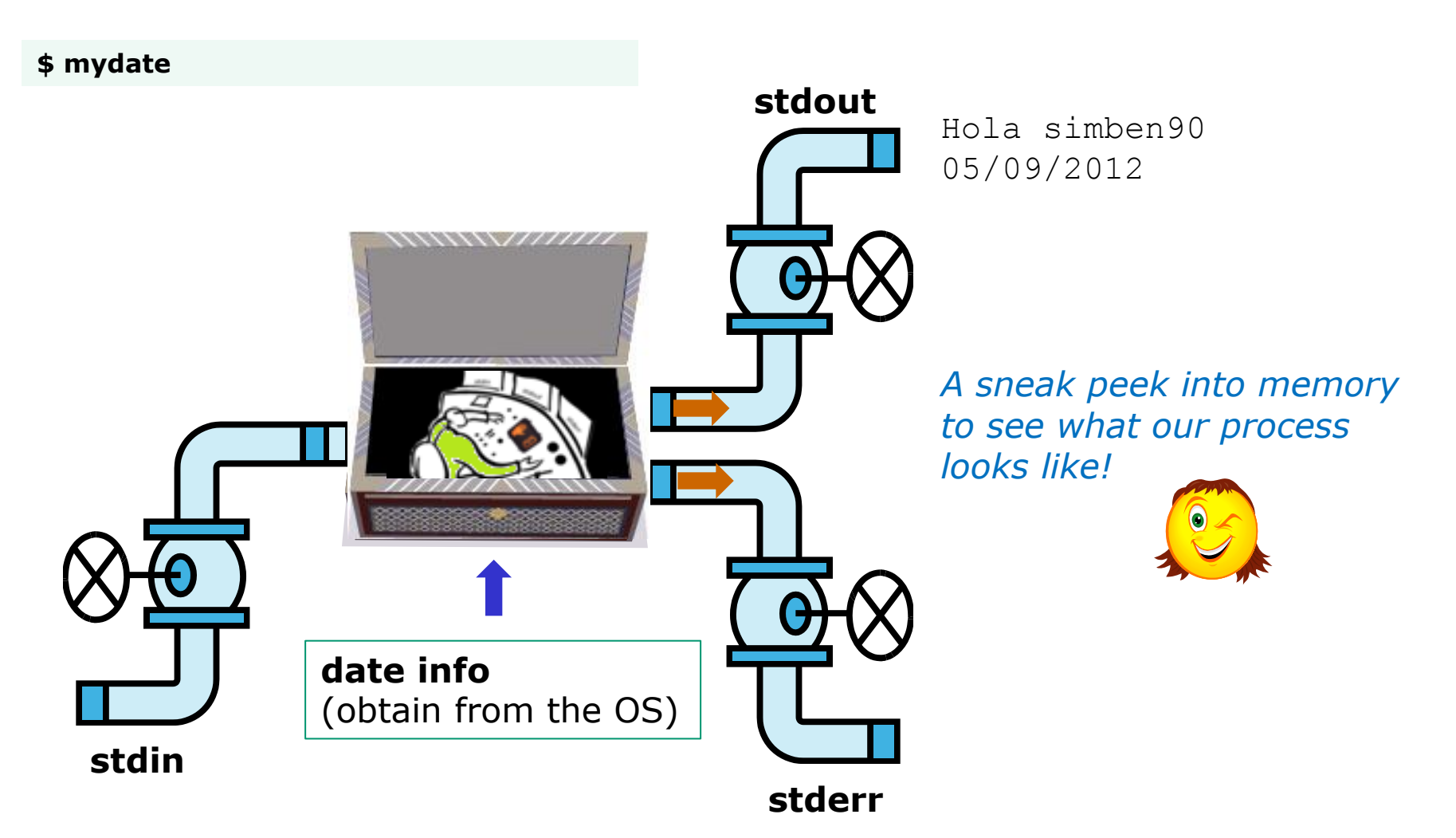

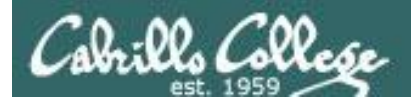

#### Running a Script

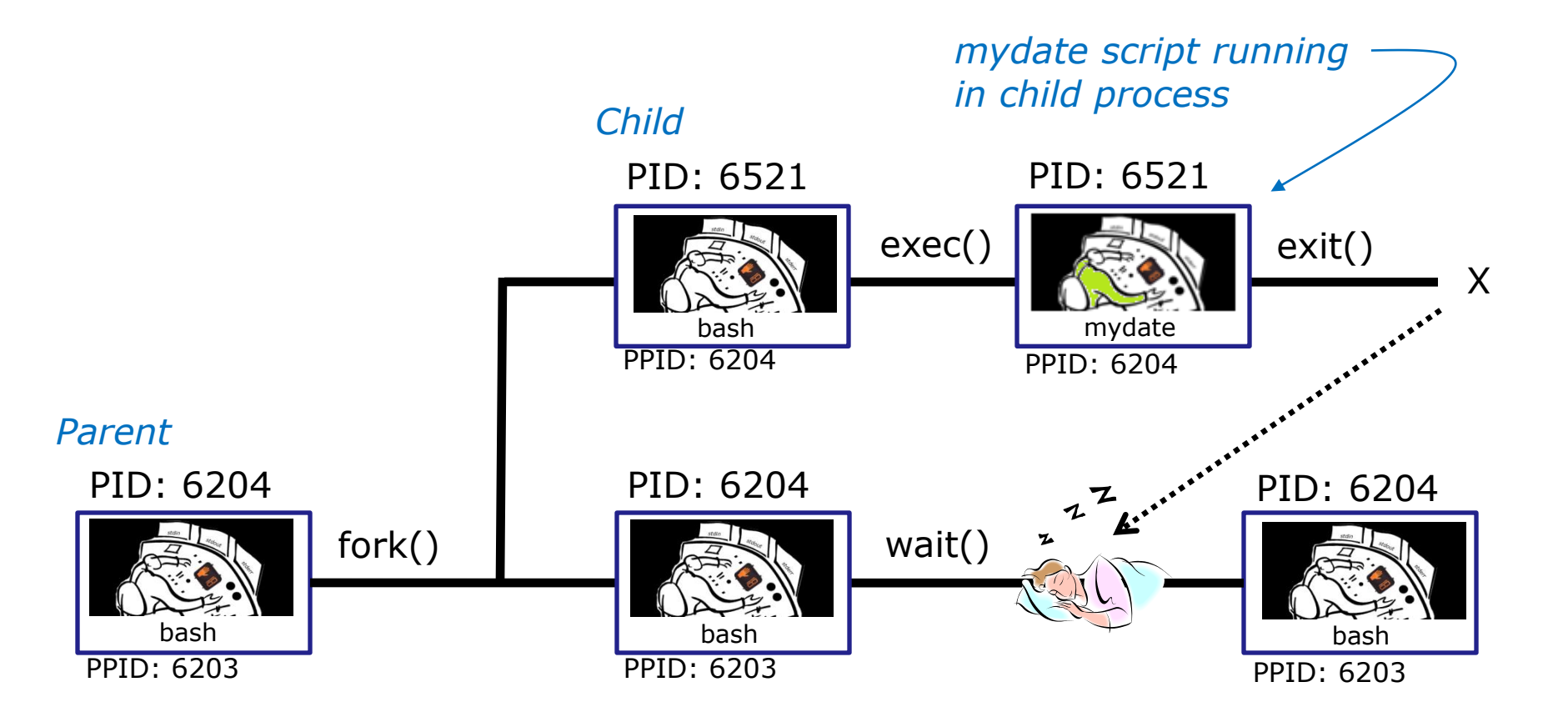

Whenever you run any command, program, or script it runs as a **child process** 

69

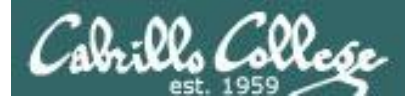

/home/cis90/simben \$ cat mydate
#!/bin/bash
echo "Hola \$LOGNAME"
date +'%m/%d/%Y'
echo \$myvar1 \$myvar2 \$myvar3

#### In the parent process, initialize the three variables

/home/cis90/simben \$ myvar1=Tic; myvar2=Tac; myvar3=Toe
/home/cis90/simben \$ echo \$myvar1 \$myvar2 \$myvar3
Tic Tac Toe

#### What happens if we run **mydate** now?

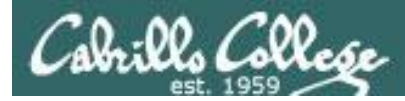

/home/cis90/simben \$ cat mydate
#!/bin/bash
echo "Hola \$LOGNAME"
date +'%m/%d/%Y'
echo \$myvar1 \$myvar2 \$myvar3

/home/cis90/simben \$ myvar1=Tic; myvar2=Tac; myvar3=Toe
/home/cis90/simben \$ echo \$myvar1 \$myvar2 \$myvar3
Tic Tac Toe

/home/cis90/simben \$ mydate Hola simben90 05/09/2012

/home/cis90/simben \$

Running **mydate** (as a child process)

Why no Tic Tac Toe output?

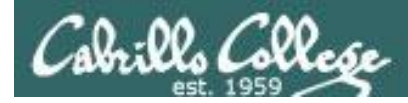

```
/home/cis90/simben $ export myvar1
/home/cis90/simben $ mydate
Hola simben90
05/09/2012
```

*Rule 1: A child process can only see variables the parent has exported* 

#### Tic

```
/home/cis90/simben $ export myvar2
/home/cis90/simben $ mydate
Hola simben90
05/09/2012
Tic Tac
```

/home/cis90/simben \$ export myvar3
/home/cis90/simben \$ mydate
Hola simben90
05/09/2012
Tic Tac Toe
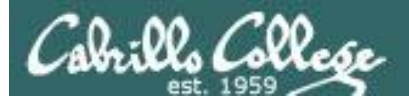

### Running a Script

/home/cis90/simben \$ echo \$myvar1 \$myvar2 \$myvar3 Tic Tac Toe

/home/cis90/simben \$ cat mydate
#!/bin/bash
echo "Hola \$LOGNAME"
date +'%m/%d/%Y'
echo \$myvar1 \$myvar2 \$myvar3
myvar1=red myvar2=white myvar3=blue
echo \$myvar1 \$myvar2 \$myvar3

Add these new lines

/home/cis90/simben \$ mydate
Hola simben90
05/09/2012
Tic Tac Toe
red white blue

Rule 2: A child process cannot change the parent's variables.

/home/cis90/simben \$ echo \$myvar1 \$myvar2 \$myvar3
Tic Tac Toe

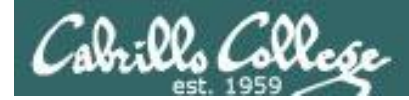

## Running a Script

#### Unless we want them to

/home/cis90/simben \$ echo \$myvar1 \$myvar2 \$myvar3
Tic Tac Toe

/home/cis90/simben \$ source mydate
Hola simben90
05/09/2012
Tic Tac Toe
red white blue
Sourcing a script causes the
instructions to be run in the
parent process. A child
process is not created

/home/cis90/simben \$ echo \$myvar1 \$myvar2 \$myvar3
red white blue

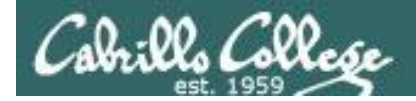

# while no-comprende do runningScript done

CIS 90 - Lesson 13

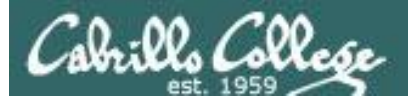

# Printers sneak peak for CIS 90 students CIS 90 76

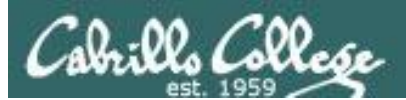

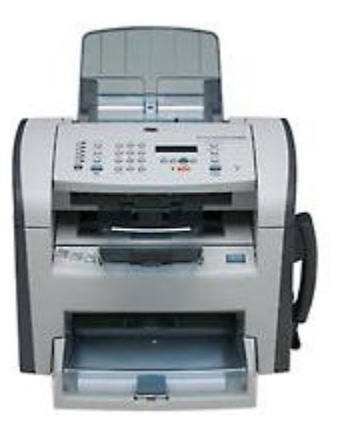

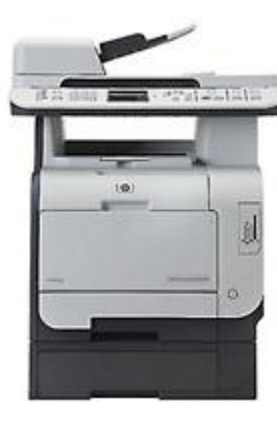

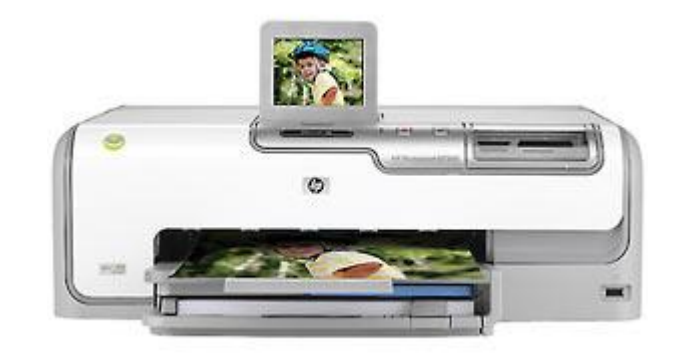

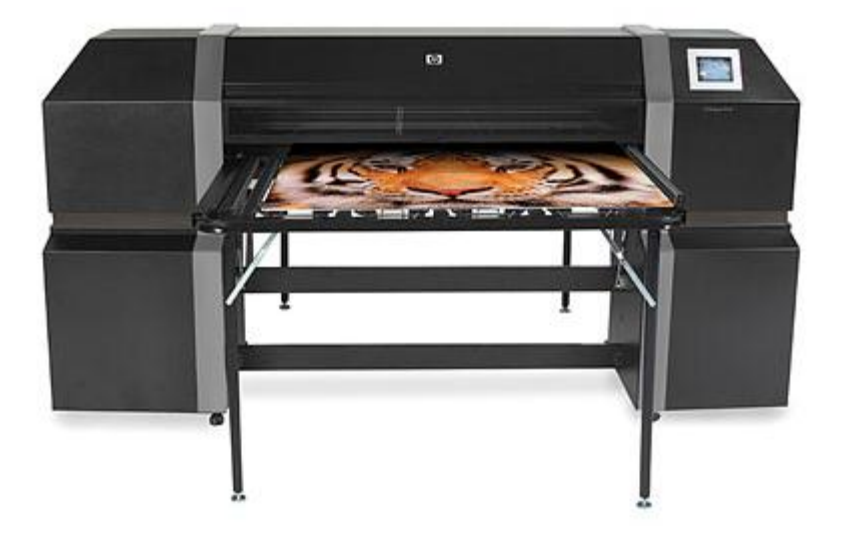

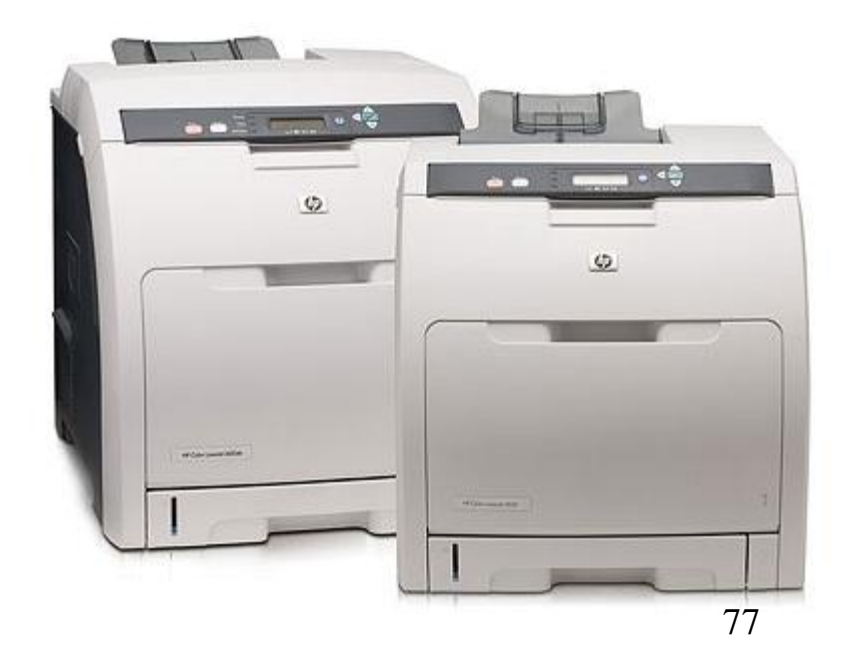

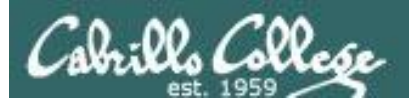

# Two predominate types of printers

- Thermal inkjet technology
- Laser, drum, toner technology

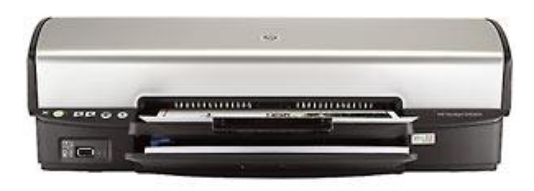

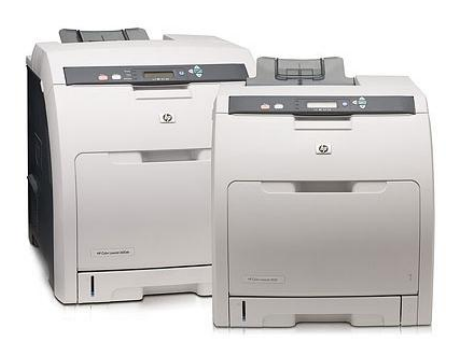

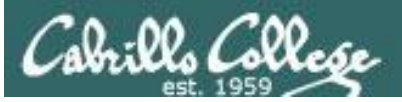

So many ways to hook them up ...

### Now:

- Network
- USB
- Wireless (Bluetooth, IR)

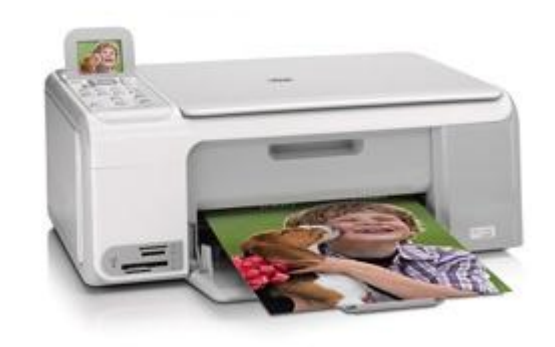

Back then:

- Serial cable
- Parallel printer cable

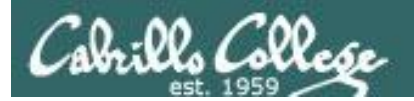

# Printer Configuration

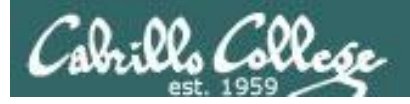

## CUPS

#### Example printer configuration

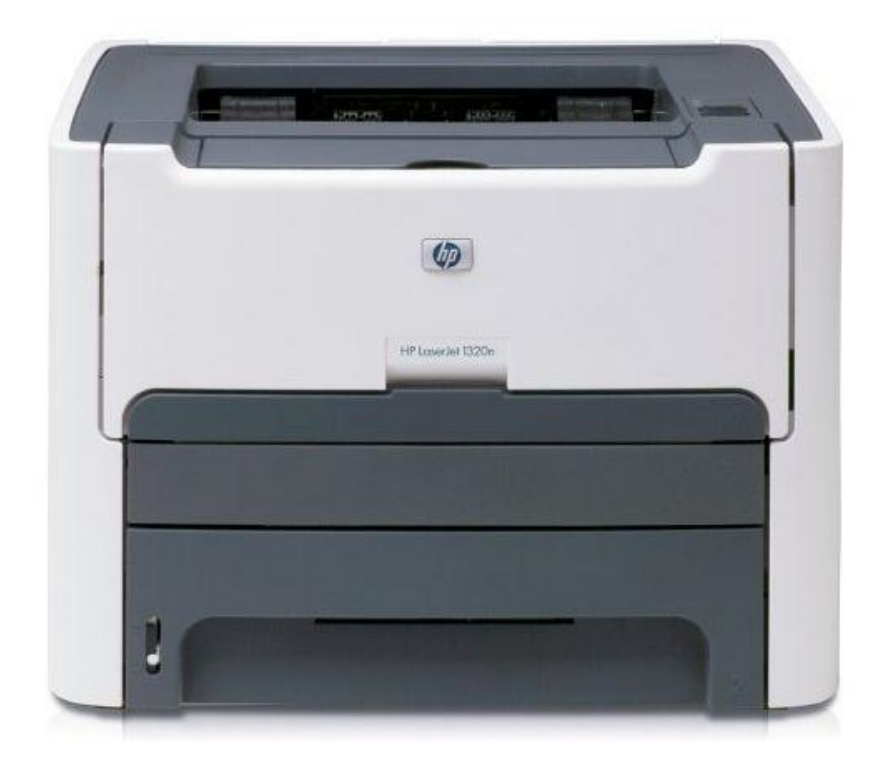

Printer: HP LaserJet 1320n Connection: LAN

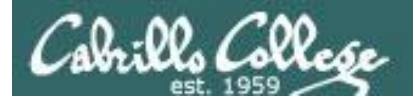

**CUPS** 

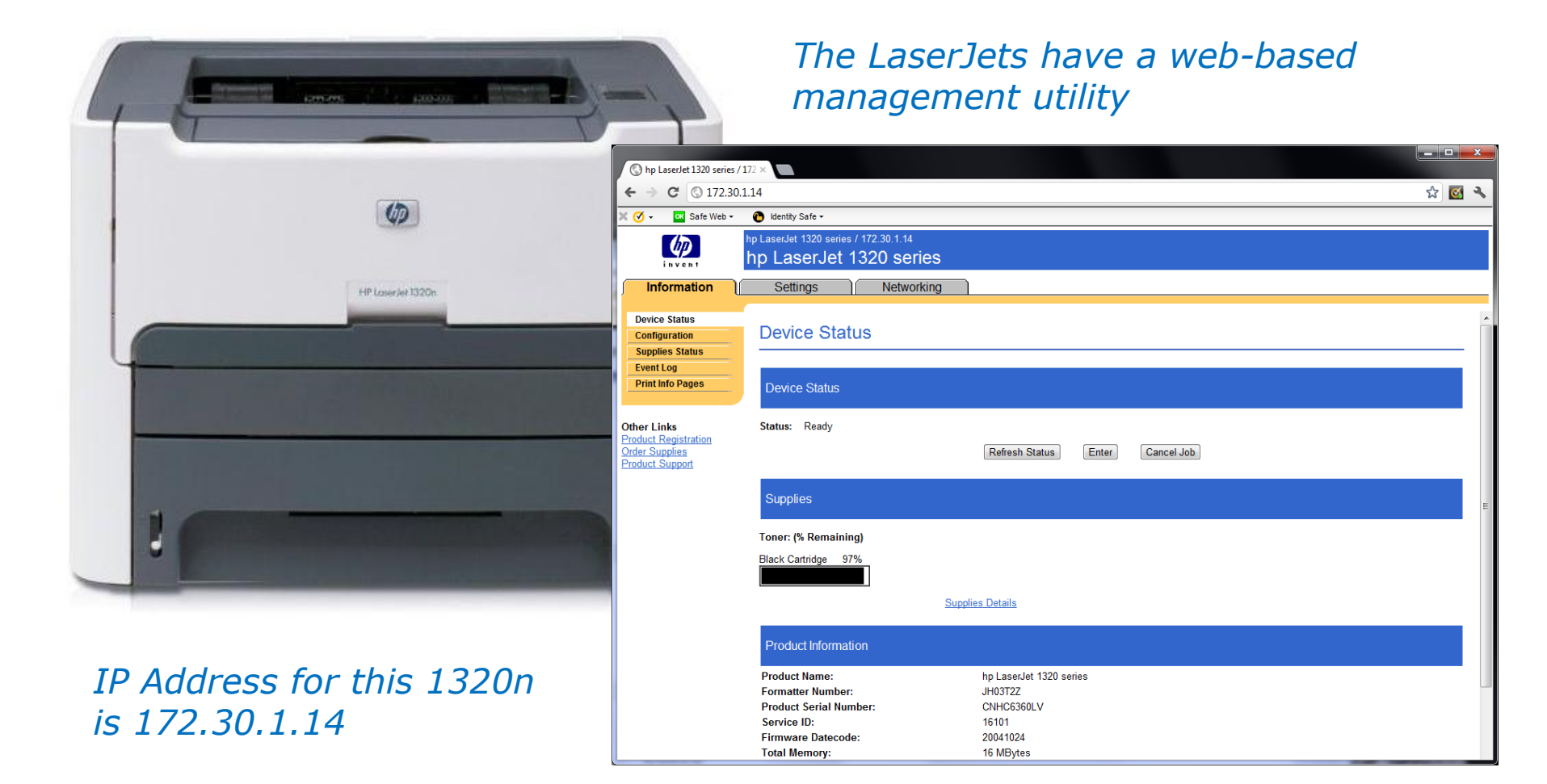

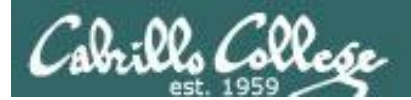

# CUPS

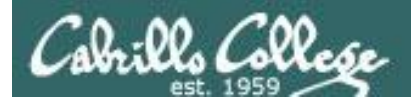

CUPS

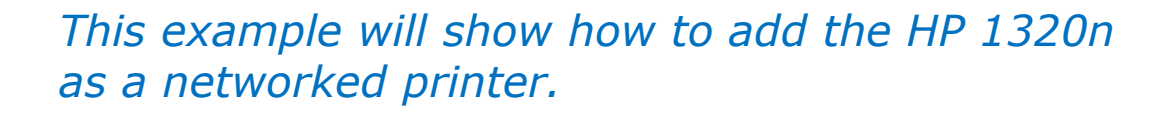

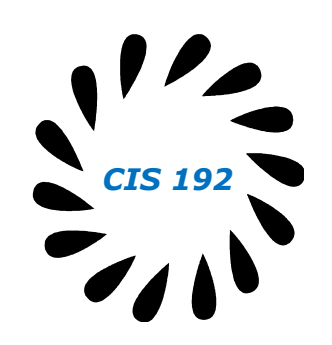

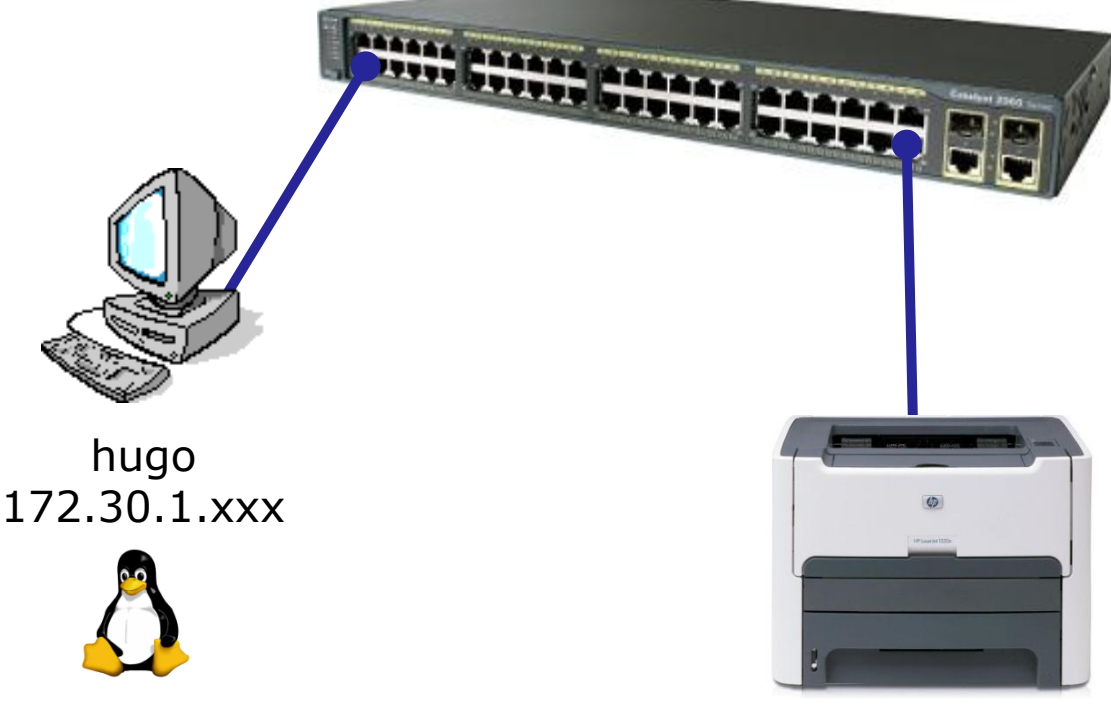

hp1320n 172.30.1.14

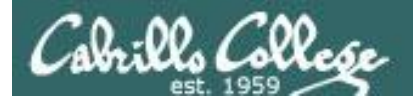

# CUPS

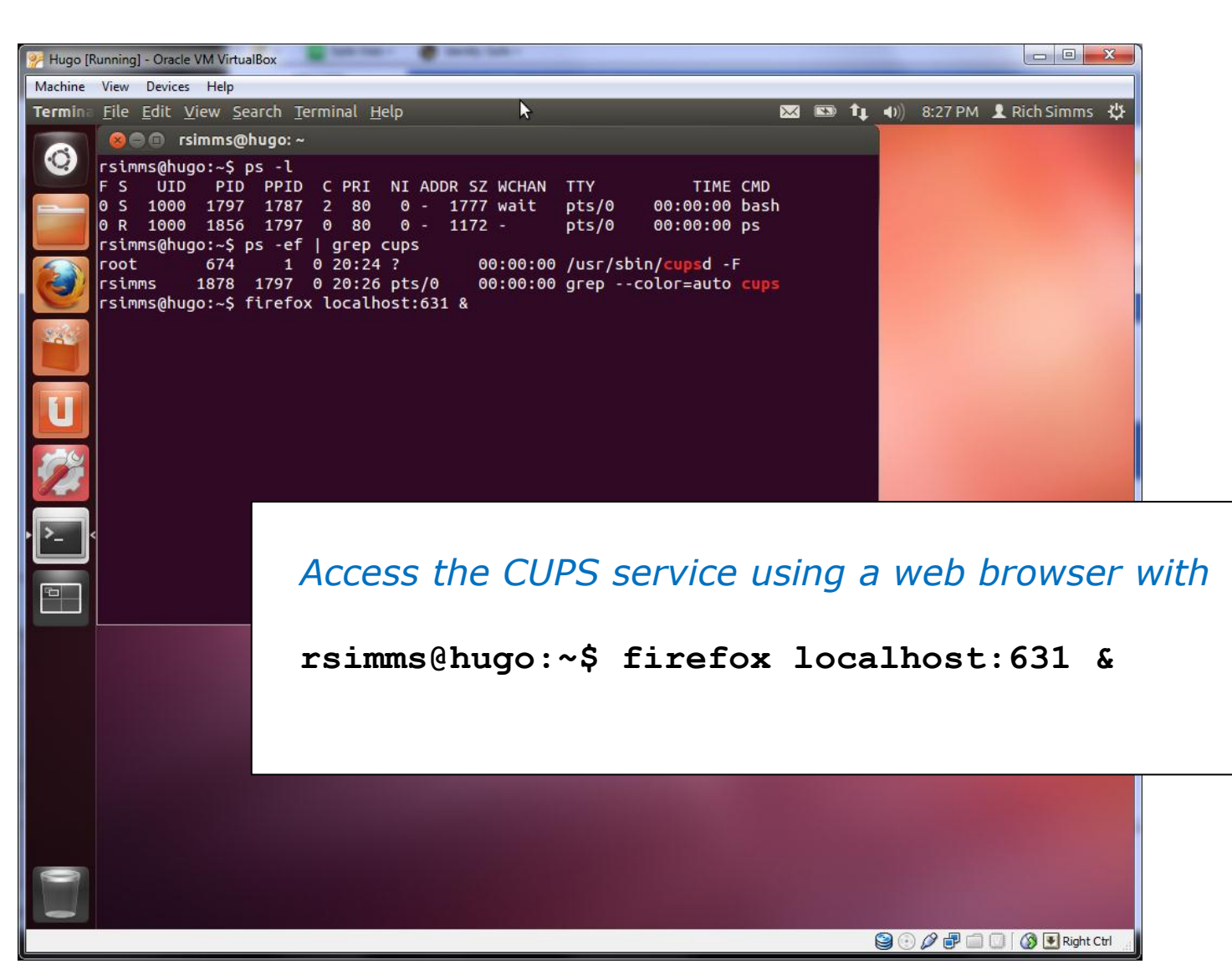

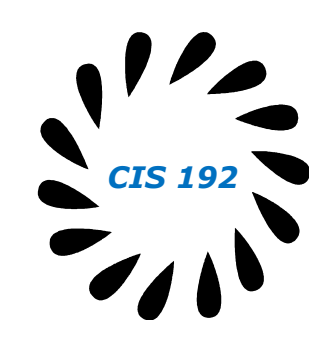

85

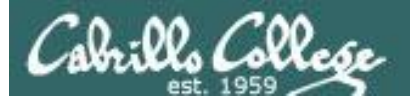

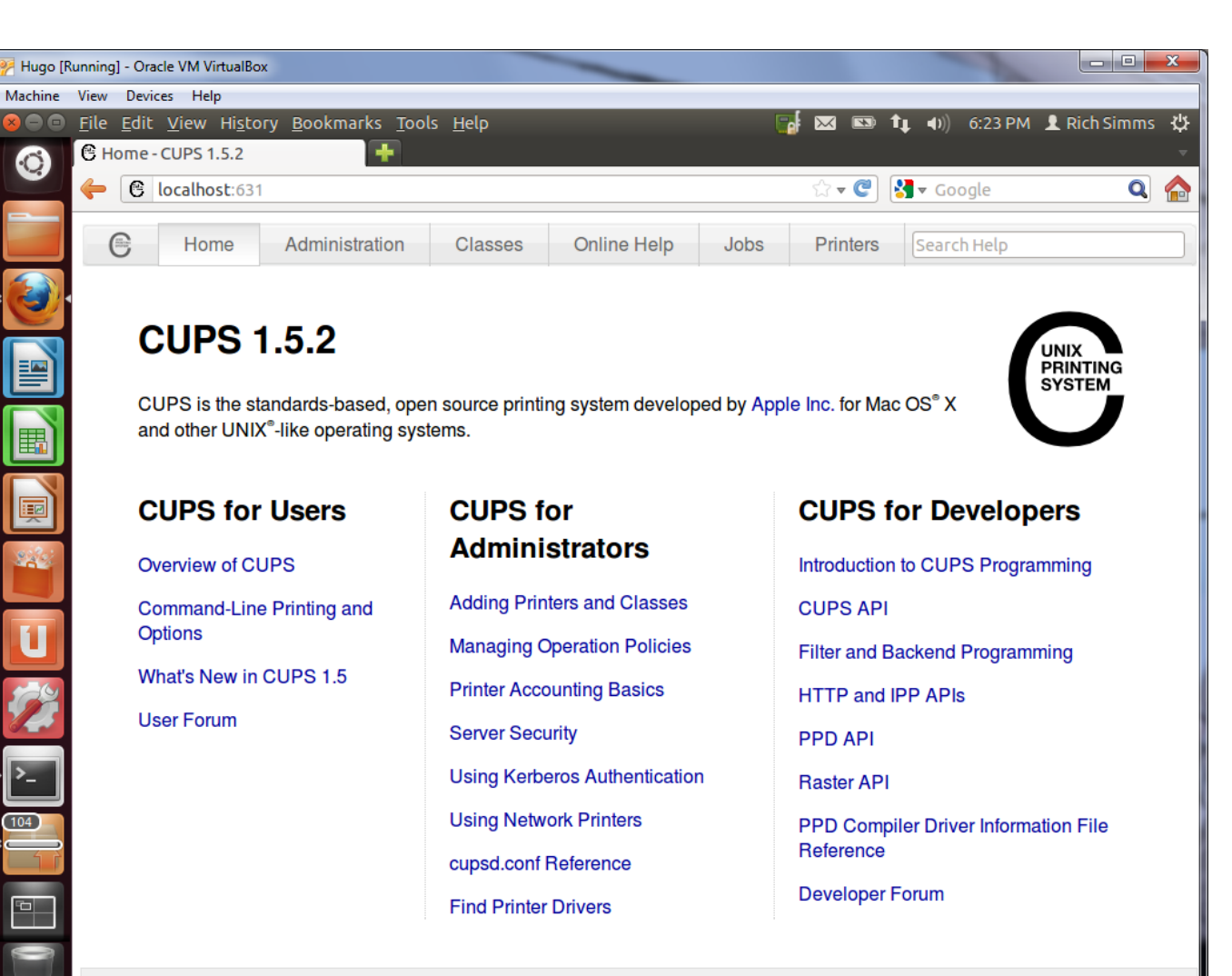

CUPS and the CUPS logo are trademarks of Apple Inc. CUPS is copyright 2007-2012 Apple Inc. All rights reserved.

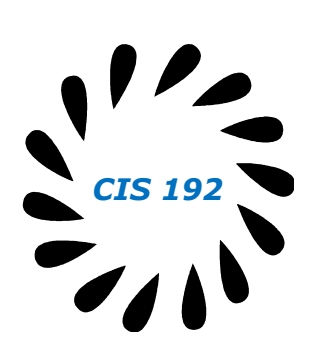

😂 💿 🖉 🗗 🧰 🔟 🛛 🚱 💽 Right Ctrl

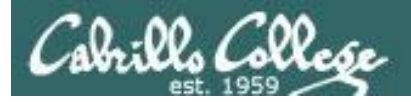

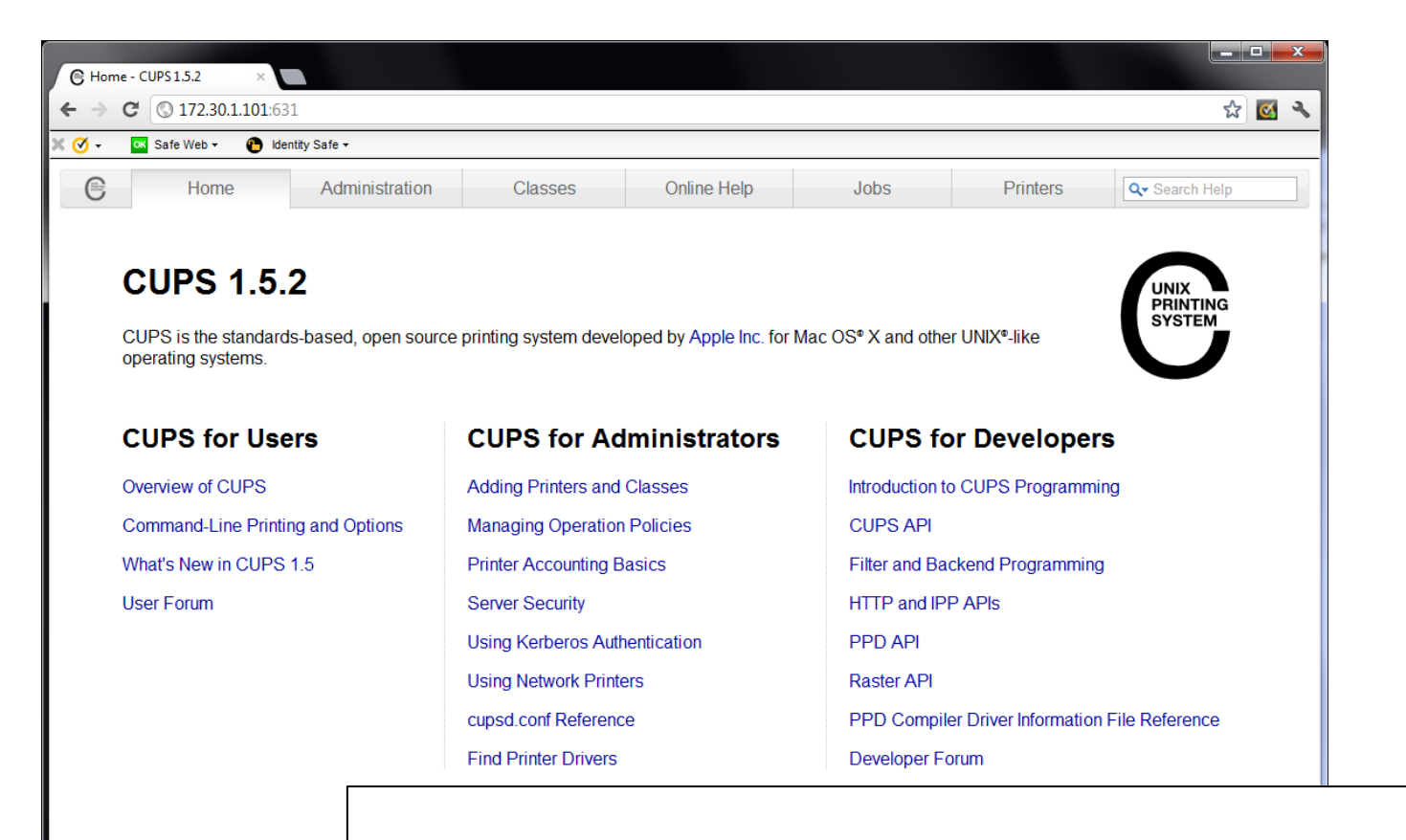

CUPS and the CUPS logo are trademarks

Access the CUPS service remotely using a web browser on a different system

**CIS 192** 

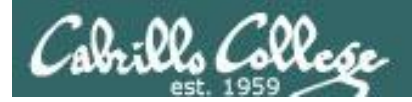

| Sare web • Udentity Sare •                    |                                                                                                    |  |  |  |  |  |  |  |  |
|-----------------------------------------------|----------------------------------------------------------------------------------------------------|--|--|--|--|--|--|--|--|
| Home Administration C                         | isses Online Help Jobs Printers Qr Search Help                                                                                                    |  |  |  |  |  |  |  |  |
| Printers                                      | Server                                                                                                    |  |  |  |  |  |  |  |  |
| Add Printer Find New Printers Manage Printers | Edit Configuration File View Access Log View Error Log View Page Log                                                                                                    |  |  |  |  |  |  |  |  |
| Classes                                       | Server Settings:                                                                                                    |  |  |  |  |  |  |  |  |
| Add Class Manage Classes                      | Advanced >     Show printers shared by other systems     Share printers connected to this system                                                                          |  |  |  |  |  |  |  |  |
| Jobs                                          | <ul> <li>Allow printing from the Internet</li> <li>Allow remote administration</li> </ul>                                                                                 |  |  |  |  |  |  |  |  |
| Manage Jobs                                   | <ul> <li>Use Kerberos authentication (FAQ)</li> <li>Allow users to cancel any job (not just their own)</li> <li>Save debugging information for troubleshooting</li> </ul> |  |  |  |  |  |  |  |  |
|                                               | Change Settings                                                                                                    |  |  |  |  |  |  |  |  |
|                                               |                                                                                                    |  |  |  |  |  |  |  |  |
| RSS Subscriptions                             |                                                                                                    |  |  |  |  |  |  |  |  |
| Add RSS Subscription                          |                                                                                                    |  |  |  |  |  |  |  |  |
| Name                                          |                                                                                                    |  |  |  |  |  |  |  |  |

88

CIS 192

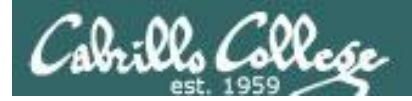

| Administration - CUPS1.5.2 ×                 |                                                                                            | CIS 192 |
|----------------------------------------------|--------------------------------------------------------------------------------------------|---------|
| ← → × 🔀 b#p5://172.30.1.101:631/admin/       |                                                                                            |         |
| 🧭 🗸 🚾 Safe Web 🔹 🌔 Identity Safe 🕶           |                                                                                            |         |
| Home Administration                          | Classes Online Help Jobs Printers Q-Search                                                 | ch Hop  |
| Printers                                     | Server                                                                                     |         |
| Add Printer Find New Printers Manage Printer | Edit Configuration File View Access Log View Error Log View Page Log                       |         |
| Classes                                      | Server Settings:                                                                           |         |
| Add Class Manage Classes                     | Authentication Required 23 stems                                                           |         |
|                                              | The server 172.30.1.101:631 requires a username and<br>password. The server says: CUPS. af |         |
| Jobs                                         | User Name: rsimms                                                                          |         |
| Manage Jobs                                  | Password: ************************************                                             |         |
|                                              | oubleshooting                                                                              |         |
|                                              | Log In Cancel                                                                              |         |
| RSS Subscriptions                            |                                                                                            |         |
| Add RSS Subscription                         |                                                                                            |         |
| Name                                         | <b>-</b>                                                                                   |         |
|                                              |                                                                                            |         |
| Cancel RSS Subscription MU.                  | st authenticate to add new printer                                                         |         |
| CUPS and the CUPS logo are trademarks of     |                                                                                            |         |

89

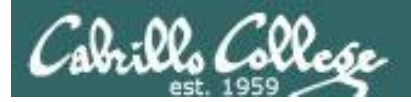

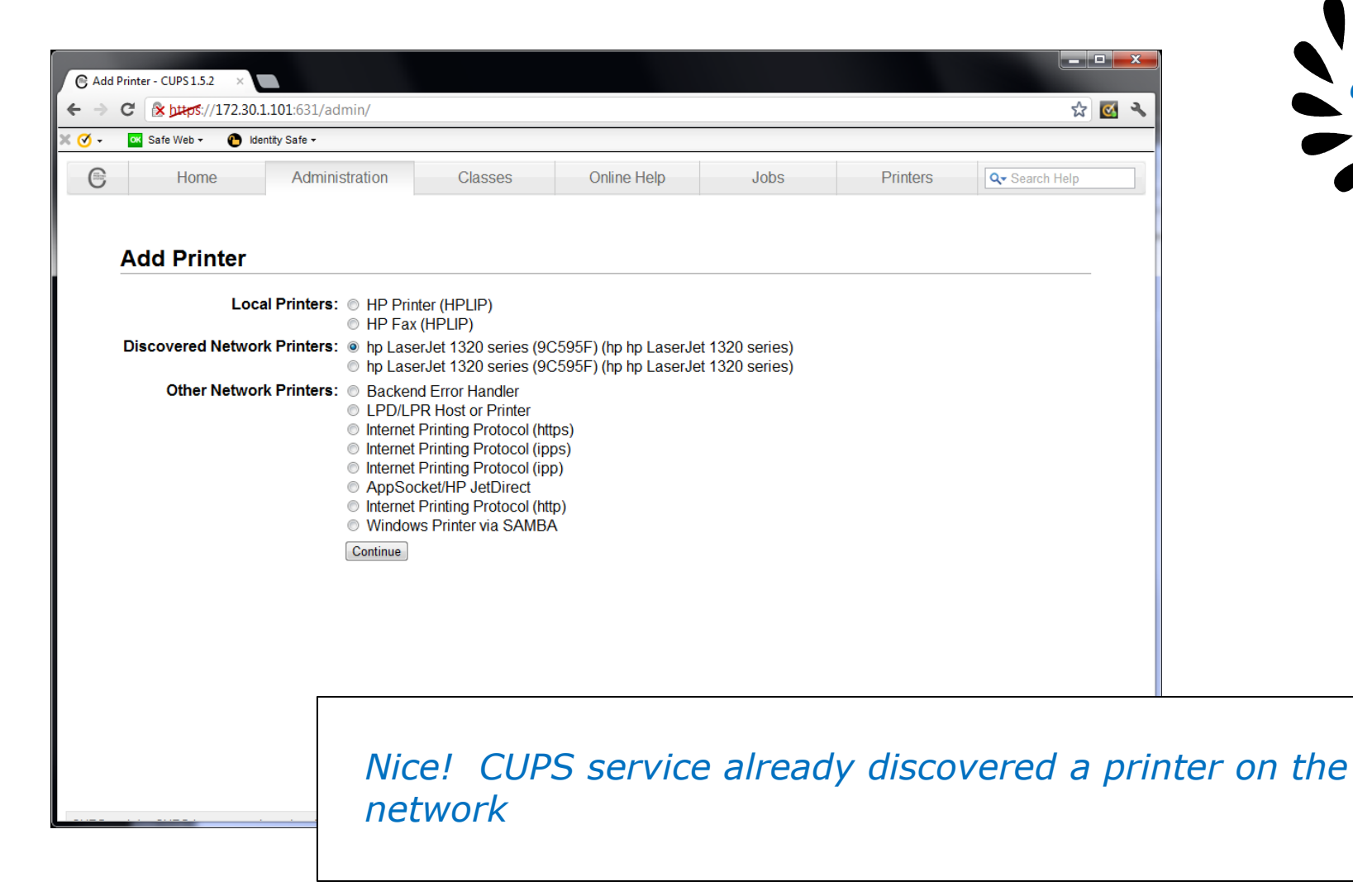

90

CIS 192

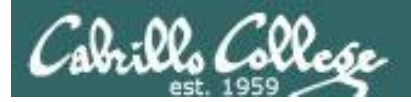

| C Add | Printer - CUPS 1.5.2               | ×                         |                          |                          |             |          |          |                | x |  |
|-------|------------------------------------|---------------------------|--------------------------|--------------------------|-------------|----------|----------|----------------|---|--|
| ← →   |                                    | 172.30.1.101              | :631/admin               |                          |             |          |          | 公 🗹            | 4 |  |
| • 🕑 • | 🧭 🗸 🚾 Safe Web 🔻 🙆 Identity Safe 🕶 |                           |                          |                          |             |          |          |                |   |  |
| C     | Home                               |                           | Administration           | Classes                  | Online Help | Jobs     | Printers | Q- Search Help |   |  |
|       |                                    |                           |                          |                          |             |          |          |                |   |  |
|       | Add Prin                           | ter                       |                          |                          |             |          |          |                |   |  |
|       |                                    |                           |                          |                          |             |          |          |                |   |  |
|       | Name:                              | HP_LaserJ<br>(May contain | Jet_1320_series          | rs excent "/" "#" and sn | ace)        |          |          |                |   |  |
|       | Description:                       | HP LaserJ                 | Tet 1320 series          |                          |             |          |          |                |   |  |
|       |                                    | (Human-read:              | able description such a  | s "HP LaserJet with Dupl | lexer")     |          |          |                |   |  |
|       | Location:                          | Family ro                 | om                       |                          |             |          |          |                |   |  |
|       |                                    | (Human-reada              | able location such as "I | Lab 1")                  |             |          |          |                |   |  |
|       | Connection:                        | socket://1/               | 2.30.1.14                |                          |             |          |          |                |   |  |
|       | snanng:                            | Share I                   | inis Printer             |                          |             |          |          |                |   |  |
|       |                                    | Continue                  |                          |                          |             |          |          |                |   |  |
|       |                                    |                           |                          |                          |             |          |          |                |   |  |
|       |                                    |                           |                          |                          |             |          |          |                |   |  |
|       |                                    |                           |                          |                          |             |          |          |                |   |  |
|       |                                    |                           |                          |                          |             |          |          |                |   |  |
|       |                                    |                           |                          |                          |             |          |          |                |   |  |
|       |                                    |                           |                          |                          |             |          |          |                |   |  |
|       |                                    |                           |                          |                          |             |          |          |                |   |  |
|       |                                    |                           |                          |                          |             |          |          |                |   |  |
|       |                                    |                           |                          |                          |             |          |          |                |   |  |
|       |                                    |                           |                          |                          |             |          |          |                |   |  |
|       |                                    |                           |                          | stomize                  | nrinter i   | descrint | ion      |                |   |  |
|       |                                    |                           |                          |                          | princer     | acscript |          |                |   |  |
|       |                                    |                           |                          |                          |             |          |          |                |   |  |
|       |                                    |                           |                          |                          |             |          |          |                |   |  |

CIS 192

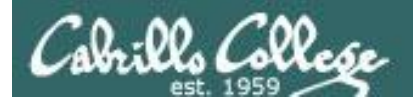

| € Add<br>← → | d Printer - CUPS 1.5.2 × CUPS 1.5.2 × CIS 192<br>C که لینبی:://17.30.1.101:631/admin که ک                                                                                                    |    |
|--------------|----------------------------------------------------------------------------------------------------|----|
| × Ø -        | Safe Web + 🕐 Identity Safe +                                                                                                    | I. |
| 6            |                                                                                                    |    |
|              | Add Printer                                                                                                    |    |
|              | Name: HP_LaserJet_1320_series   Description: HP LaserJet 1320_series   Location: Family room   Connection: socket//172.30.144   Sharing: Do Not Share This Printer   Make: HP   Select Another Make/Manufacturer   Model:   HP LaserJet 1320_series phijs pcl3.312.2 (en)   HP baserJet 1320_series phijs pcl3.312.2 (en)   HP p 10, hpups 3.12.2 (en)   HP 910, hpups 3.12.2 (en)   HP 910, hpups 3.12.2 (en)   HP 910, hpups 3.12.2 (en)   HP 910, hpups 3.12.2 (en)   HP 910, hpups 3.12.2 (en)   HP 910, hpups 3.12.2 (en)   HP 910, hpups 3.12.2 (en)   HP 2000c Foomatic/pcl3 (en)   HP 2000c Foomatic/pcl3 (en)   HP 2000c Foomatic/pcl3 (en)   HP 2000c Foomatic/pcl3 (en)   HP 2000c Foomatic/pcl3 (en)   HP 2000c Foomatic/pcl3 (en)   HP 2000c Foomatic/pcl3 (en) |    |
|              | Select the printer driver                                                                                                    |    |

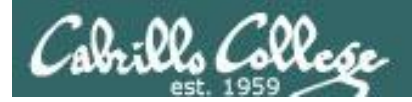

| ⓒ Set Printer Options - CUPS J ×<br>← → C | 1/admin                                                                      |                                                                                                    |          |          | -<br>&         |    |
|-------------------------------------------|------------------------------------------------------------------------------|----------------------------------------------------------------------------------------------------|----------|----------|----------------|----|
| E Home Ad                                 | ministration Classes                                                         | Online Help                                                                                                    | Jobs     | Printers | Q- Search Help | Î  |
| General Printout M                        | <sup></sup><br>Iode Banners Policie<br>Me<br>Printo<br>Media<br>Double-Sided | General<br>edia Size: Letter<br>out Mode: Normal<br>a Source: Printer default<br>Printing: Off<br>Set Default Options | v<br>v   |          |                | Ε  |
|                                           | Set defau                                                                    | ılt printing                                                                                                    | g option | s for n  | ew printe      | er |

CIS 192

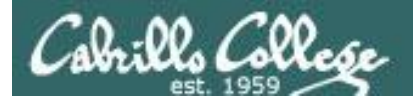

| G HP_                             | cis 192                                                                        |
|-----------------------------------|--------------------------------------------------------------------------------|
| <ul> <li>← →</li> <li></li> </ul> | C K pttps://1/2.30.1.101:631/printers/HP_LaserJet_1320_series                  |
| × 🛛 +                             | Construction Safe +                                                            |
| e                                 | Home Administration Classes Online Help Jobs Printers                          |
|                                   | HP_LaserJet_1320_series (Idle, Accepting Jobs, Not Shared)                     |
|                                   | Maintenance  Administration                                                    |
|                                   | Description: HP LaserJet 1320 series                                           |
|                                   | Driver: HP LaserJet 1320 Series hpils pcl3, 3, 12, 2 (color, 2-sided printing) |
|                                   | Connection: socket//172.30.1.14                                                |
|                                   | Defaults: job-sheets=none, none media=na_letter_8.5x11in sides=one-sided       |
|                                   | Jobs                                                                           |
|                                   | Search in HP_LaserJet_1320_series: Q-                                          |
|                                   | Show Completed Jobs Show All Jobs                                              |
|                                   | No jobs.                                                                       |
|                                   |                                                                                |
|                                   |                                                                                |
|                                   |                                                                                |
|                                   | Ready to roll!                                                                 |
|                                   |                                                                                |
|                                   |                                                                                |

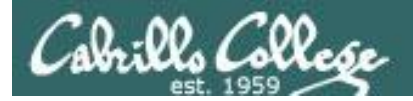

| IP_LaserJet_1320_series - C ×                                                                                                    |                                                               |                         |                             |                    |                         |                      |           |      |   |       |          |        |          |        |     | x |  |   |     | 10 |
|----------------------------------------------------------------------------------------------------|---------------------------------------------------------------|-------------------------|-----------------------------|--------------------|-------------------------|----------------------|-----------|------|---|-------|----------|--------|----------|--------|-----|---|--|---|-----|----|
| C (* https://172.30.1.101:6                                                                                                    | 1/printers/H                                                  | IP_Laser                | rJet_1320_s                 | eries              |                         |                      |           |      |   |       |          |        |          | 52     | 7 💽 | 4 |  |   | .12 | 19 |
| 🚾 Safe Web 🕶 🕚 Identity Safe                                                                                                    | •                                                             |                         |                             |                    |                         |                      |           |      |   |       |          |        |          |        |     |   |  |   |     |    |
| Home A                                                                                                    | ministratior                                                  | 1                       | Classe                      | S                  | Onl                     | ine Help             |           | Jobs |   |       | Printers |        | Q- Searc | h Help |     |   |  | _ |     | 1  |
| Maintenance Admir<br>Description: HP LaserJet<br>Location: Family room<br>Driver: HP LaserJet<br>Connection: socket.//172.<br>Defaults: job-sheets=n | stration<br>320 series<br>320 Series<br>0.1.14<br>ine, none m | ↓<br>hpijs p<br>edia=na | ocl3, 3.12.2<br>a_letter_8. | ! (color<br>5x11in | , 2-sided p<br>sides=on | orinting)<br>e-sided |           |      |   |       |          |        |          |        |     |   |  |   |     |    |
| JODS                                                                                                    | ch in HP_                                                     | LaserJ                  | et_1320_s                   | series:            | Qv                      |                      |           |      | S | earch | Clear    |        |          |        |     |   |  |   |     |    |
| Show Completed Jobs Show                                                                                                    | All Jobs                                                      |                         |                             | Sho                | wing 1 of               | 1 active jo          | ıb.       |      |   |       |          |        |          |        |     |   |  |   |     |    |
| V ID V                                                                                                    | Nam                                                           | e I                     | User                        | Size               | Pages                   | State                |           |      |   |       | Contr    | ol     |          |        |     |   |  |   |     |    |
| HP_LaserJet_1320_series                                                                                                    | 1 Unkr                                                        | own 1                   | Withheld                    | 1k                 | Unknown                 | process              | sing sind | ce   |   | DT    | Cance    | el Job | Move J   | b      |     |   |  |   |     |    |
|                                                                                                    |                                                               |                         |                             |                    |                         |                      |           |      |   |       |          |        |          |        |     |   |  |   |     |    |

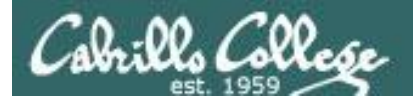

| C HP_LaserJet_1320_series - C ×                                                                                                    |  |
|----------------------------------------------------------------------------------------------------|--|
| ← → C (> pttps://172.30.1.101:631/printers/HP_LaserJet_1320_series ☆                                                                                                    |  |
| 🗙 🧭 👻 🖸 Safe Web 👻 🕐 Identity Safe 🗸                                                                                                    |  |
| Home         Administration         Classes         Online Help         Jobs         Printers         Qr Search Help                                                                                                    |  |
| Maintenance       Administration         Description: HP LaserJet 1320 series         Location: Family room         Driver: HP LaserJet 1320 Series hpijs pcl3, 3.12.2 (color, 2-sided printing)         Connection: socket://172.30.1.14         Defaults: job-sheets=none, none media=na_letter_8.5x11in sides=one-sided         Jobs |  |
| Search in HP_LaserJet_1320_series: Q- Show Completed Jobs Show All Jobs                                                                                                    |  |
| No jobs.                                                                                                    |  |
| Printed this printer is ready to go!                                                                                                    |  |

96

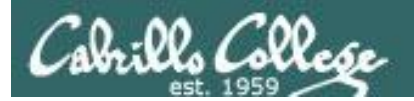

# Printing in Linux

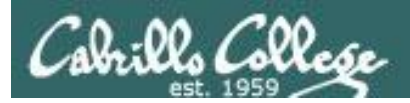

# Printing Commands

#### ATT System V based print subsystem

- lp (to print)
- Ipstat (queue management)
- cancel (to remove jobs)

#### BSD (Berkeley Software Distribution) based print subsystem

- Ipr (to print)
- Ipq (queue management)
- lprm (to remove jobs)

#### CUPS

Provides both System V and Berkeley based command-line interfaces

- Supports new Internet Printing Protocol
- Works with Samba

BSD is a branch of UNIX developed at the University of California, Berkeley

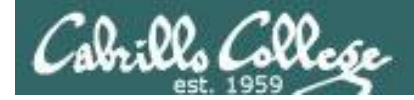

#### CUPS Ipstat command

# Use **Ipstat** to show spooled print jobs, available and default printers

rsimms@hugo:~\$ lpstat

rsimms@hugo:~\$ lpstat -p
printer HP\_LaserJet\_1320\_series is idle. enabled since Tue 08 May
2012 08:46:45 PM PDT

rsimms@hugo:~\$ lpstat -p -d
printer HP\_LaserJet\_1320\_series is idle. enabled since Tue 08 May
2012 08:46:45 PM PDT
system default destination: HP\_LaserJet\_1320\_series

The -p option will show the available printers

The -d option will identify the default printer

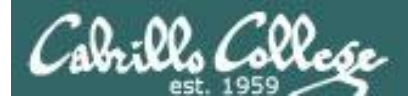

#### CUPS Ipstat command

#### On Opus

*There are two "pretend" printers named charlie and hplaser on Opus* 

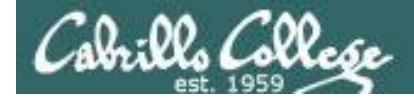

### CUPS Ip and Ipr commands

#### Use *lp* (or *lpr*) to print files

/home/cis90/simben \$ lp lab10
request id is hplaser-5 (1 file(s))

/home/cis90/simben \$ lp -d hplaser lab10
request id is hplaser-6 (1 file(s))

With **Ip**, use the –d option to manually select a printer

```
/home/cis90/simben $ lpr lab10
/home/cis90/simben $ lpr -P hplaser lab10
With lpr, us
to manually
```

With **lpr**, use the –P option to manually select a printer

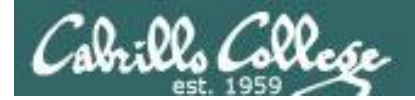

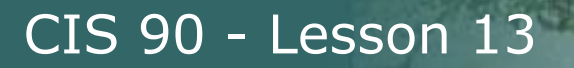

### CUPS Ip and Ipr commands

# /home/cis90/simben \$ echo "Print Me Quietly" | lpr -P hplaser /home/cis90/simben \$

Note that both *lp* and *lpr* will read from stdin.

This allows output from another command to be piped in

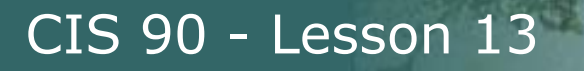

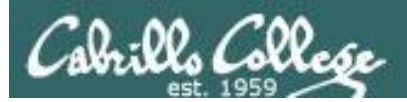

# Managing Print Jobs

103

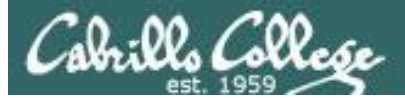

### CUPS Rejecting Jobs

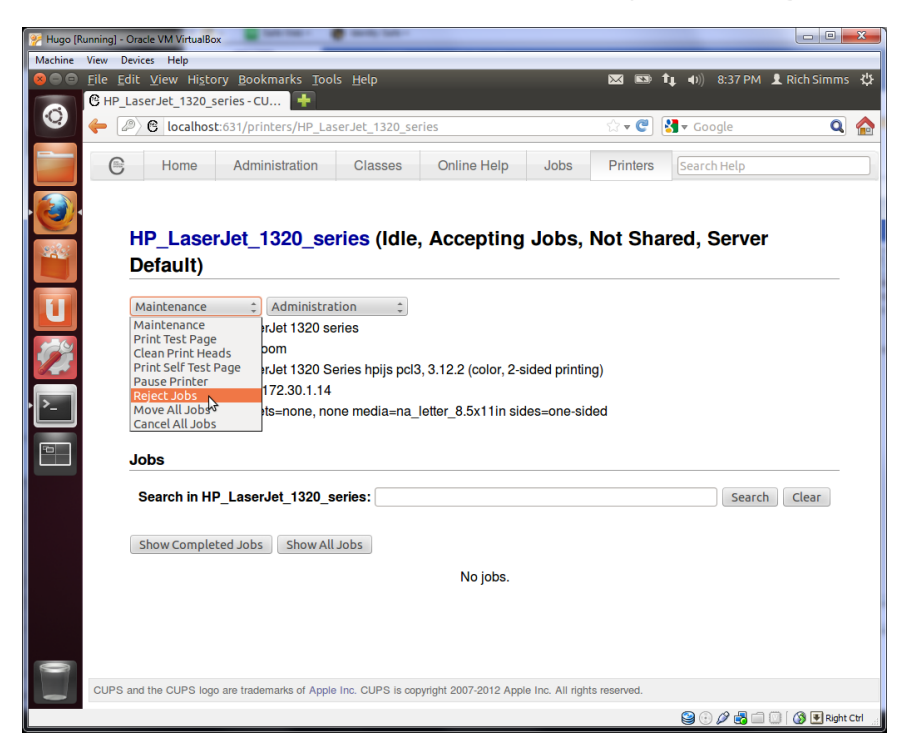

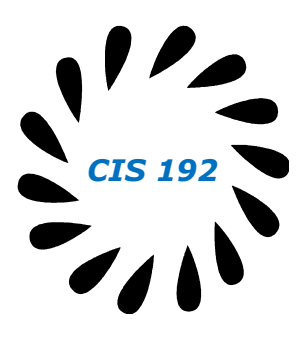

Clicking the Reject Jobs selection on the web based utility will reject further jobs

```
[root@benji ~]# lp myfile
lp: Destination "hp7550" is not accepting jobs.
[root@benji ~]#
```

```
[root@benji ~]# lpr myfile
lpr: Destination "hp7550" is not accepting jobs.
[root@benji ~]#
```

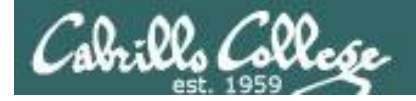

### CUPS Pausing the Printer

[root@benji ~]# lp myfile
request id is hp7550-22 (1 file(s))

[root@benji ~]# lpq hp7550 is not ready Rank Owner Job File(s) Total Size 1st root 22 myfile 1024 bytes

[root@benji ~]# lpstat
hp7550-22 root
1024 Sat 15 Nov 2008 12:20:23 PM
PST

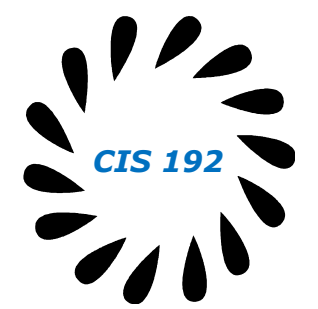

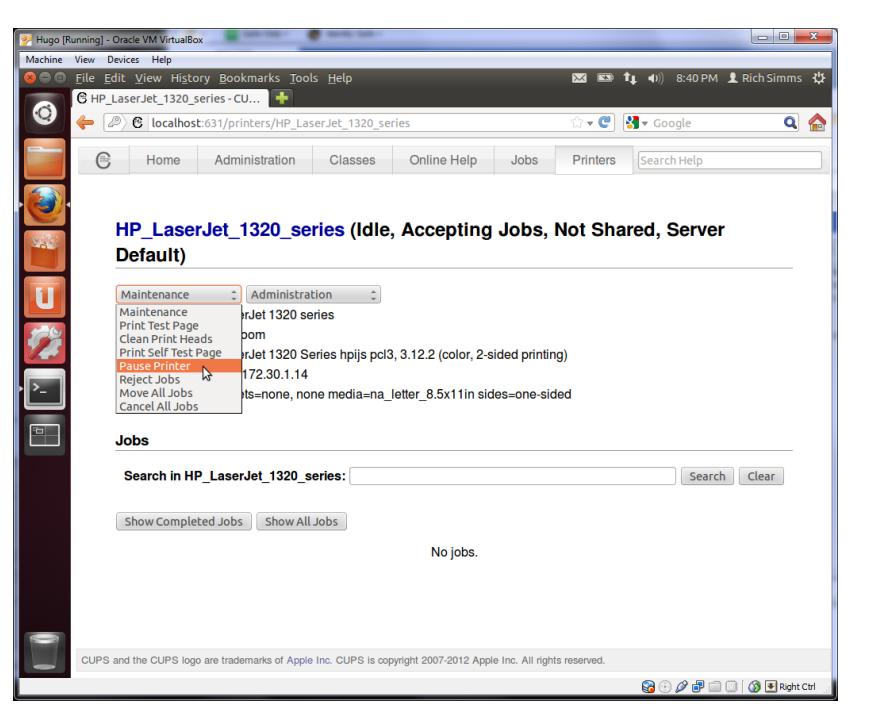

Clicking the Pause Printer selection on the web based utility will still allow jobs to be spooled

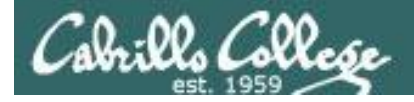

### CUPS Showing jobs waiting to print

| [root | :@benji ~] | # <b>1pq</b> |         |
|-------|------------|--------------|---------|
| hp755 | 50 is not  | ready        |         |
| Rank  | Owner      | Job          | File(s) |
| Total | l Size     |              |         |
| 1st   | root       | 22           | myfile  |
| 1024  | bytes      |              |         |
| 2nd   | root       | 23           | myfile  |
| 1024  | bytes      |              |         |
| 3rd   | root       | 24           | myfile  |
| 1024  | bytes      |              |         |
| 4th   | root       | 25           | myfile  |
| 1024  | bytes      |              |         |

# Use **lpq** or **lpstat** to show spooled print jobs

| [root@benji ~]# <b>lp</b> | stat   |      |        |
|---------------------------|--------|------|--------|
| hp7550-22                 | root   | 1024 | Sat 15 |
| Nov 2008 12:20:23 F       | PM PST |      |        |
| hp7550-23                 | root   | 1024 | Sat 15 |
| Nov 2008 12:20:28 F       | PM PST |      |        |
| hp7550-24                 | root   | 1024 | Sat 15 |
| Nov 2008 12:20:31 F       | PM PST |      |        |
| hp7550-25                 | root   | 1024 | Sat 15 |
| Nov 2008 12:20:34 F       | PM PST |      |        |

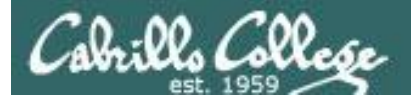

## CUPS

#### Removing/canceling pending print jobs

| [root@benji ~]#                                                            | lpq                                          |
|----------------------------------------------------------------------------|----------------------------------------------|
| hp7550 is not re                                                           | eady                                         |
| Rank Owner                                                                 | Job File(s)                                  |
| Total Size                                                                 |                                              |
| 1st root                                                                   | 22 myfile                                    |
| 1024 bytes                                                                 |                                              |
| 2nd root                                                                   | 23 myfile                                    |
| 1024 bytes                                                                 |                                              |
| 3rd root                                                                   | 24 myfile                                    |
| 1024 bytes                                                                 |                                              |
| 4th root                                                                   | 25 myfile                                    |
| 1024 bytes                                                                 |                                              |
| <pre>[root@benji ~]# [root@benji ~]# [root@benji ~]# [root@benji ~]#</pre> | cancel 22<br>cancel 23<br>lprm 24<br>lprm 25 |
| [root@benji ~]#<br>hp7550 is not re<br>no entries                          | <b>lpq</b><br>eady                           |
| [root@benji ~]#<br>[root@benji ~]#                                         | lpstat                                       |

#### Use **cancel** or **lprm** to remove print jobs

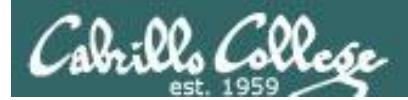

# Wrap up
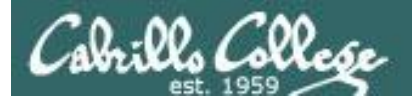

## CIS 90 - Lesson 13

### Commands:

lp, lpr cancel, lprm lpq, lpstat

- Linux print command
- cancel print job
- Show print queue

#### Web:

http://hostname:631 http://hostname:9100

- CUPS web based management utility
- HP JetDirect printer

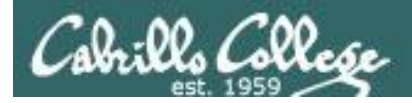

# Next Class

Assignment: Check Calendar Page on web site to see what is due next week.

No Quiz

No Lab due

Work on final projects

Optional extra credit labs

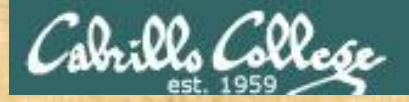

## CIS 90 - Lesson 13

# Final Project Workshop

- See if you can get one "starter" task scripted and working before leaving class today.
- Grade your starter script using the Final Project rubric

Implementing all five tasks (6 points each): Requirements for each task: -Minimum of 10 "original" script command lines -Has one or more non-generic comments to explain what it is doing Has user interaction You don't have to do all of these but do at least five: Redirecting stdin (5 points) Redirecting stdout (5 points) Redirecting stdem (5 points) Use of permissions (5 points) Use of filename expansion characters (5 points) Use of absolute path (5 points) Use of relative path (5 points) Use of a PID (5 points) Use of inodes (5 points) Use of links (5 points) Use of scheduling (5 points) Use of a GID or group (5 points) Use of a UID or user (5 points) Use of a /dev/tty device (5 points) Use of a signal (5 points) Use of piping (5 points) Use of an environment variable (5 points) Use of /bin/mail (5 points) Use of a conditional (5 points) The maximum for this section is 25 points.

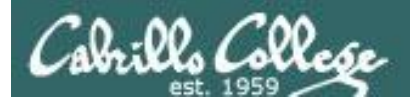

# Backup